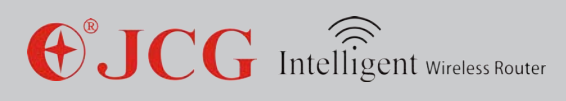

# **•**JCG

# 11AC Intelligent Wireless Router

# **OPERATION INSTRUCTION**

### STATEMENT

Copyright © 2013 Yichen (Shenzhen) Technology Development Co.,Ltd.

All rights reserved

JCG is the registered trademark of Yichen (Shenzhen) Technology Development Co.,Ltd. Without explicit written permission of Yichen (Shenzhen) Technology Development Co.,Ltd.

, any organization and individual are forbidden to imitate, copy, reproduce, translate this document or use it for other purposes. All other trademarks or registered trademarks mentioned in this document are owned by their respective holders and are under protection of the related laws.

The product specifications and information mentioned in this manual are only for reference. Any content update is subject to change without notice. For more detailed product information, visit our office website

http://www.jcgcom.com

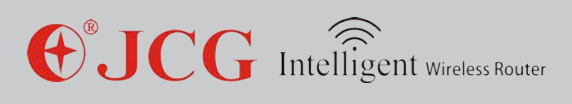

## **Contents**

### Chapter 1: Introduction

| 1.1 Purpose and conventions | 4 |
|-----------------------------|---|
|-----------------------------|---|

### Chapter 2: Hardware installation

| 2.1 Description of panel indicator | 5      |
|------------------------------------|--------|
| 2 2 System requirements            | 7      |
| 2.2 Ofstellation environment       | ,<br>8 |
| 2.4 Installation environment       | _Q     |
|                                    | -0     |

### Chapter 3: PC setup

| 3.1 Set correct network environment | 8  |
|-------------------------------------|----|
| Chapter 4: Quick setup gude         | 12 |

### Chapter 5: Operation mode------13

### Chapter 6: Wireless setup

| 6.1 Basic setup    | 16 |
|--------------------|----|
| 6.2 Basic setup    | 17 |
| 6.3 Security setup |    |
| 6.4 Access control | 19 |
| 6.5 WDS setup      |    |
| 6.6 WPS setup      | 20 |
| 6.7 Green wireless | 21 |

### Chapter 7: Network setup

| 7.1 LAN setup | 22 |
|---------------|----|
| 7.2 WAN setup | 23 |

2

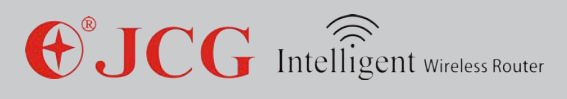

| Chapter 8: IPv6 setu | 1 <i>p</i> 24 |
|----------------------|---------------|
|----------------------|---------------|

### Chapter 9: Firewall setup

| 9.1 Port filtering        | 24 |
|---------------------------|----|
| 9.2 IP address filtering  | 24 |
| 9.3 MAC address filtering | 25 |
| 9.4 Port filtering        | 25 |
| 9.5 URL filtering         | 26 |
| 9.6 DMZ host              | 26 |
| 9.7 VLAN                  | 26 |

### Chapter 10: USB setup

| 10.1 User management          | 27 |
|-------------------------------|----|
| 10.2 Disk management          | 28 |
| 10.3 File sharing             | 28 |
| 10.4 FTP sharing              | 29 |
| 10.5 Media sharing            | 30 |
| 10.6 iTunes sharing           | 31 |
| 10.7 Print sharing            | 31 |
|                               |    |
| Chapter 11: QoS               | 40 |
| Chapter 12: Routing setup     | 42 |
|                               |    |
| Chapter 13: System management | 43 |
|                               |    |
| Chapter 14: FAQ               | 48 |
|                               |    |
| Chapter 15: Technical support | 50 |

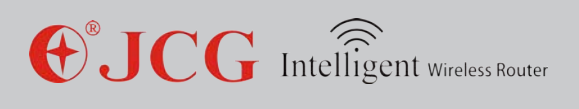

### Chapter 1: Introduction

Thank for you to purchase JCG 11AC dual-frequency wireless broadband router. This product integrates the functions of a router, switch, wireless access point and firewall and adopts the most advanced 11AC wireless technology, so the wireless transmission rate is improved by about 3 times compared to old 802.11N standard. This product supports 64/128 bit WEP encryption and advanced encryption and security mechanism such as WPA and WPA2. This product provides WPS one-key encryption function and enables a user to easily establish a secure wireless network environment. A user can easily and quickly set up a router via the setup wizard and can access and manage a router via Internet at any time and place via remote management function. The JCG 11N wireless broadband router is a series of products with higher performance/price ratio which are specially designed to meet the wireless network access requirement of small-scale enterprises, homes and student dormitory and is the best choice for you to experience wireless Internet surfing and enjoy the wireless network access happiness.

It is easy to set up JCG 11AC dual-frequency wireless broadband router without guide of a profession. A user can easily install and setup a router according to the operation manual before you are ready to use this product, please carefully read this manual to better know and use all functions of this product.

#### 1.1 Purpose and conventions

This manual can assist you to be familiar with and correctly use JCG wireless broadband router. To avoid confusion, we give the following conventions on the terms used in this manual.

Router: without special remark, it indicates the JCG wireless broadband router.

Modem: network service access device, including xDSL, Cable Modem, GPON and EPON. Computer/host: It indicates single computer and portable PC and can also indicate all network clients.

Network adaptor: it indicates the wired or wireless network interface card (NIC) for network connection.

ISP: The network service supplier indicates a company or organization which provides network service.

AP: wireless network access point, it can also indicate the wireless router which provides the wireless network access service.

STA: wireless network client, it indicates the wireless client such as portable PC, mobile phone and tablet PC.

Client: wireless or wired client, including, not limited to, computer, portable PC, mobile phone and tablet PC

4

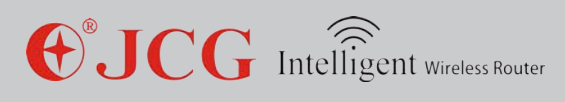

### Chapter 2: Hardware Connection

### 2.1 Description of Panel Indicator:

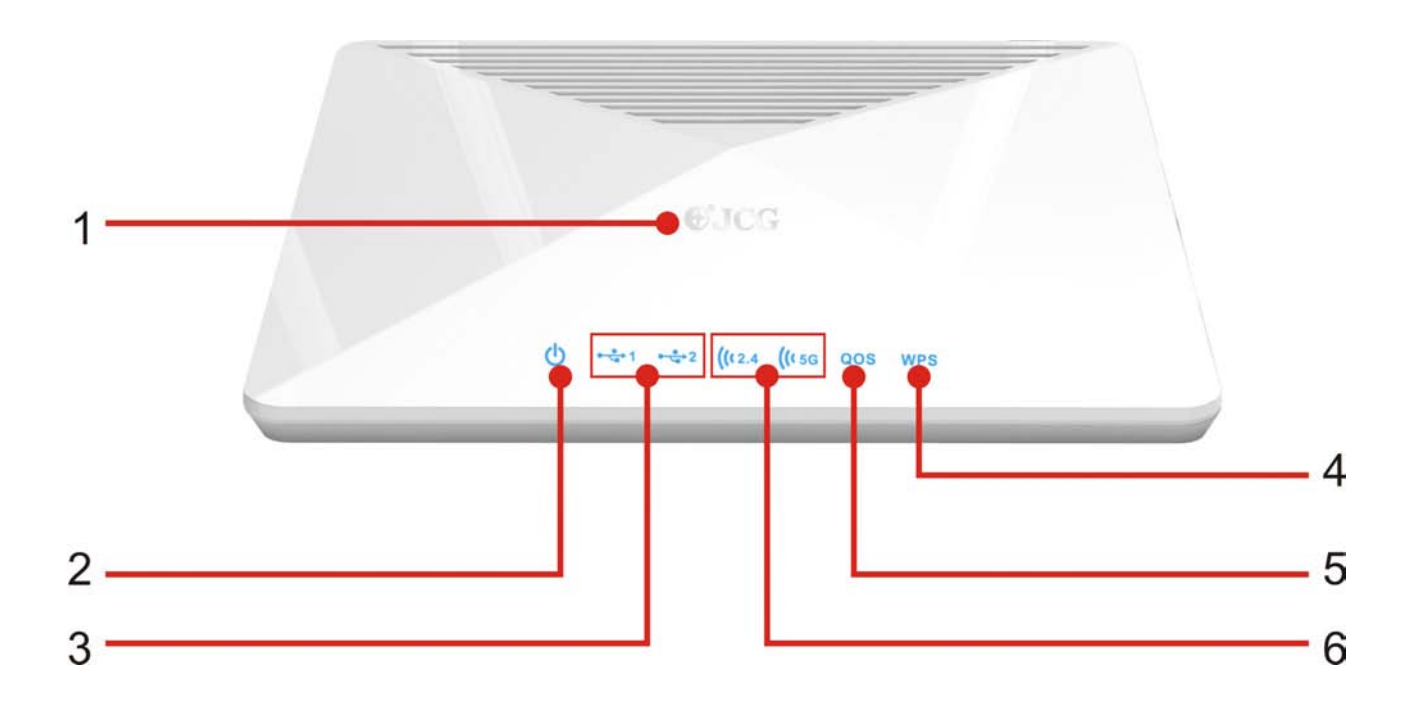

#### 1. Touch sensing status indicator

To touch with a hand, an operator can turn on/off the status indicator.

#### 2. Power indicator

Off: power off Keep on: power on

#### 3. USB status indicator

Off: USB port not connected Off: USB port connected

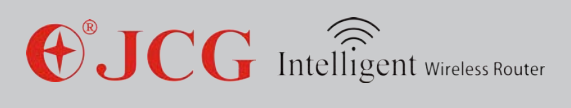

#### 4. WPS

Off: the wireless network not encrypted Keep on: the wireless network encrypted

5. QoS

Off: QoS function not enabled Keep on: QoS function enabled

6.2. 4G/5G wireless status indicator

Off: wireless network not enabled Keep on: wireless network enabled

Flicker: wireless network data in transmission

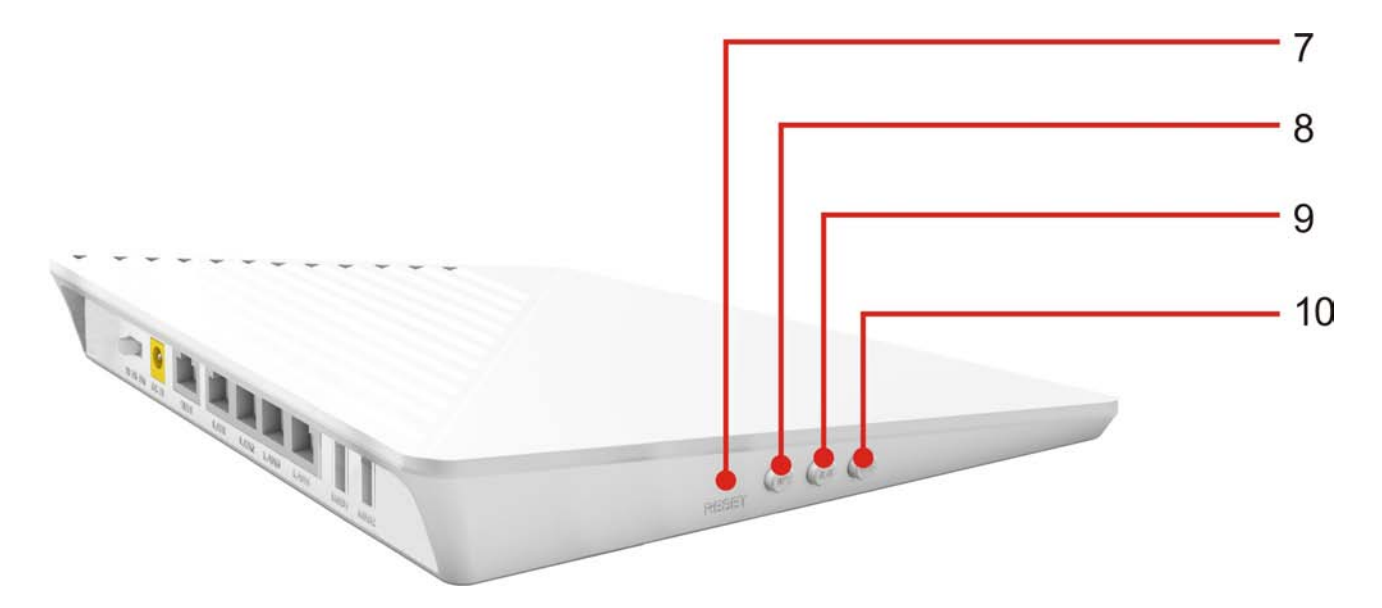

#### 7. RESET button

To hold this button for over 5s, the device restores to factory setting.

#### 8. WPS button

To click, 5G WPS process starts. To hold for over 5s, 2.4G WPS process starts.

#### 9. WLAN button

To hold it for 1 s, an operator can turn on/off 5G wireless network. To hold it for over 5s, an operator can turn on/off 2.4G wireless network.

#### 10. QoS button

QoS function button. To click it, an operator can enable QoS function. To hold it for 5s, an operator can disable QoS function.

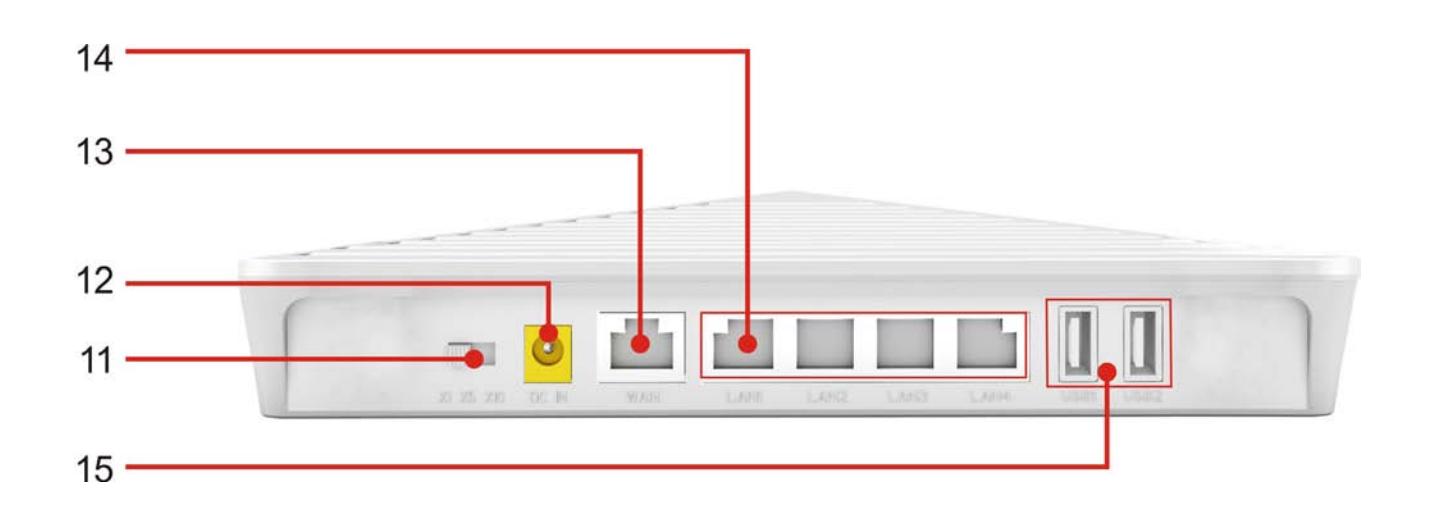

#### **11. Power adjustment button**

Radio power adjustment (x1.x5.x10)

#### **12. Power (DC IN) interface** Power adaptor interface

13. WAN (Internet) interface

WAN connection interface

#### 14. LAN 1-4 network interface

LAN connection interface

#### 15. USB 2.0 interface

Connect USB device such as USB harddisk, USB flash memory or USB printer

#### 2.2 System requirements

Browser: Internet Explorer 6.0+, Firefox 2.0+, Opera 10.0+ and Safari 5.0+ OS: Windows XP and higher, Linux 2.4+, Mac OS X, iOS 4.0+ and Android 2.0+. Broadband service or broadband access point; One network adaptor; One standard network cable

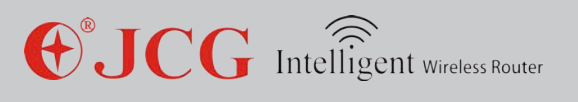

### 2.3 Installation environment

Place the router horizontally Adjust the antenna angle to a proper direction Do not make the router close to the heating device Do not place the router under a damp environment.

### 2.4 Hardware installation steps

Connect the router power with the accompanied power adaptor.

Connect the broadband interface and router WAN interface with a network cable.

For wired connection, connect the computer with the router LAN interface with a network cable.

For wireless connection, please check whether your wireless network adaptor is enabled and connect the wireless router according to the network name and password on the rear of the router.

### Chapter 3: Computer setup

To normally use this router, you should correctly set up the router. The following part guides you how to check installation and set up the router.

#### 1. Set up correct network environment (with Windows 7 system as one example)

If your computer has no special setup, this step is skipped.

1) Click [Start]—[Control panel]—[network and Internet]—[Network and sharing center]—[Change adaptor setup]—[Local connection]", select connected network adaptor, right click "Local connection" and select[Property].

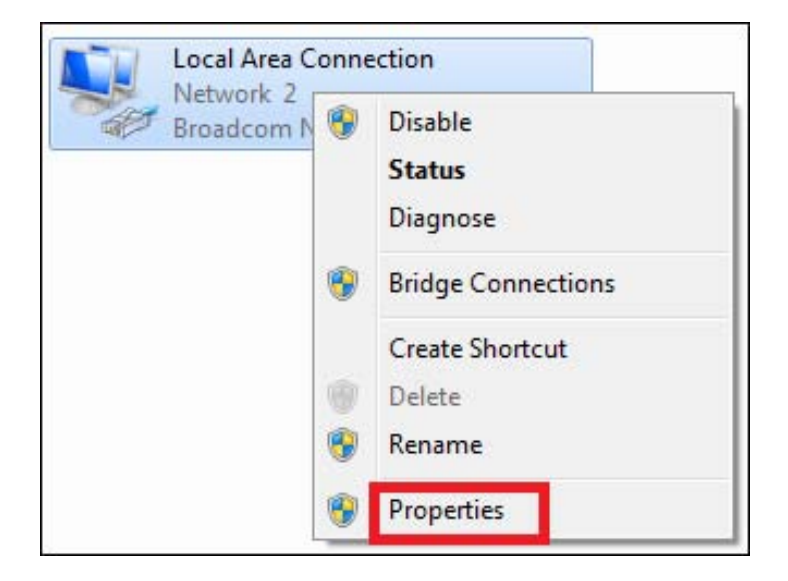

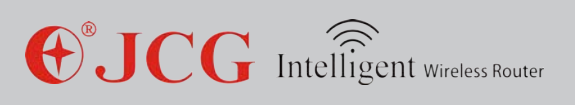

2) Select [Internet protocol version4(TCP/IPv4)] and click [Property]

| 26                                                                                                    |                                                                                                    |
|----------------------------------------------------------------------------------------------------|----------------------------------------------------------------------------------------------------|
| <b>主接时使用</b> :                                                                                                    | Networking                                                                                                    |
| Realtek PCIs FE Family Controller                                                                                                    | Connect using:                                                                                                    |
| 此连接使用下列项目 (0):                                                                                                    | Broadcom NetLink (TM) Gigabit Ethemet                                                                                                    |
| <ul> <li>✓ ■icrosoft 网络客户端</li> <li>☑ ■QeS 数据包计划程序</li> <li>☑ ■icrosoft 网络的文件和打印机共享</li> <li>✓ ▲ Internet 协议版本 6 (TCP/IPv6)</li> </ul> | Configure This connection uses the following items:                                                                                                    |
| ★ 1000mm647523000000000000000000000000000000000000                                                                                     | <ul> <li>✓ ● Client for Microsoft Networks</li> <li>✓ ● QoS Packet Scheduler</li> <li>✓ ● File and Printer Sharing for Microsoft Networks</li> </ul>              |
| 32歳(0) 103(0) <b>論社の</b><br>編述                                                                                                    | Internet Protocol Version 6 (TCP/IPv6)                                                                                                    |
| TCP/IP。该协立是默认的广场网络协议,它提供在不同<br>的相互连接的网络上的通讯。                                                                                           | Internet Protocol Version 4 (TCP/IPv4)                                                                                                    |
|                                                                                                    | A Link-Layer Topology Discovery Mapper I/O Driver                                                                                                    |
|                                                                                                    |                                                                                                    |
|                                                                                                    | Install Uninstall Properties                                                                                                    |
|                                                                                                    | Description                                                                                                    |
|                                                                                                    | Transmission Control Protocol/Internet Protocol. The default<br>wide area network protocol that provides communication<br>across diverse interconnected networks. |
|                                                                                                    |                                                                                                    |

3) Select **[Automatically get IP address]** and **[Automatically get DNS server address]**, click [OK], return to previous interface and click **[OK]**. The system will automatically get IP address and DNS.

| You can get IP settings assigned autom<br>this capability. Otherwise, you need to<br>for the appropriate IP settings. | atically if<br>ask your r | your n   |                     |                      |
|----------------------------------------------------------------------------------------------------|---------------------------|----------|---------------------|----------------------|
|                                                                                                    |                           | networ   | etwork :<br>k admin | supports<br>istrator |
| <ul> <li>Obtain an IP address automatically</li> </ul>                                                                | 2                         |          |                     |                      |
| O Use the following IP address:                                                                                       |                           |          |                     |                      |
| IP address:                                                                                                    |                           |          |                     |                      |
| Subnet mask:                                                                                                    |                           | ()       |                     |                      |
| Default gateway:                                                                                                    |                           | <u>.</u> |                     |                      |
| Obtain DNS server address autom                                                                                       | atically                  |          |                     |                      |
| - Use the following DNS server addr                                                                                   | esses:                    |          |                     |                      |
| Preferred DNS server:                                                                                                 |                           | -        |                     |                      |
| Alternate DNS server:                                                                                                 | •                         | 3        |                     |                      |
| Validate settings upon exit                                                                                           |                           |          | Adva                | anced                |

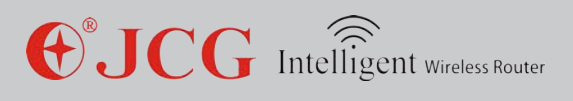

4) We recommend to set up your network to automatically get IP address. To connect the network with a fixed IP address, an operator can select **[Use the following IP address]** and input corresponding IP address, sub-network mask and default gateway. According to the requirement, a user can fill the corresponding DNS server at **[Preferential DNS server]** and **[Spare DNS server]**. For details, please consult your network supplier or customer service man.

#### Note

The default IP address is within  $192.168.1.X \square 2 \le X \le 254 \square$ . The sub-network mask is 255.255.0. The default gateway is 192.168.1.1.

| neral                                                                                                  |                                                                                    |
|----------------------------------------------------------------------------------------------------|------------------------------------------------------------------------------------|
| ou can get IP settings assigned<br>his capability. Otherwise, you r<br>or the appropriate IP settings. | d automatically if your network supports<br>need to ask your network administrator |
| 🔘 Obtain an IP address auto                                                                            | matically                                                                          |
| Ose the following IP addre                                                                             | SS:                                                                                |
| IP address:                                                                                            | 192 . 168 . 1 . 100                                                                |
| Subnet mask:                                                                                           | 255 . 255 . 255 . 0                                                                |
| Default gateway:                                                                                       | 192 . 168 . 1 . 1                                                                  |
| 🔵 Obtain DNS server addres                                                                             | s automatically                                                                    |
| Ose the following DNS server                                                                           | /er addresses:                                                                     |
| Preferred DNS server:                                                                                  | • (• )                                                                             |
| Alternate DNS server:                                                                                  | 10 (10) (10)                                                                       |
| 🔲 Validate settings upon exi                                                                           | t Advanced                                                                         |

5) Check whether a computer is connected with the router with Ping command.

To click **[Start]**, a user can input "cmd" command in the followed search box and click Enter, the following interface is shown.

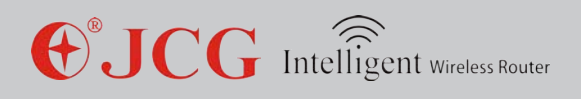

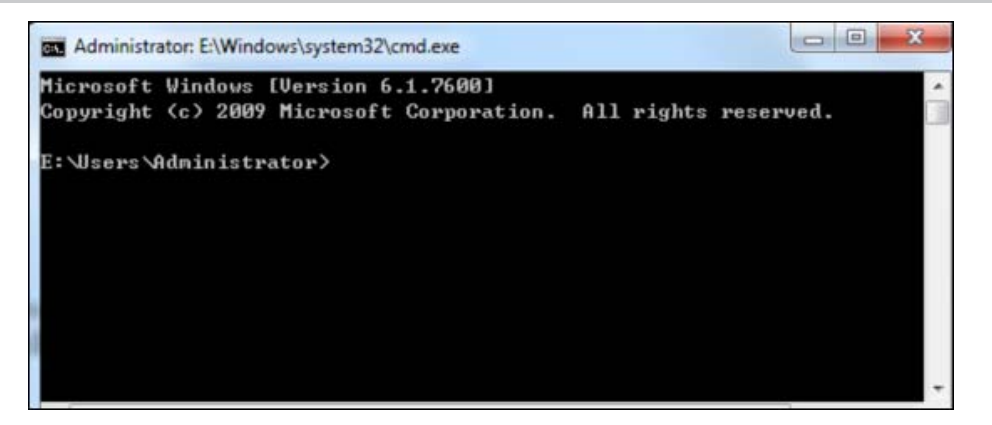

Input command: Ping 192.168.1.1 and click Enter. If the following screen is shown, it indicates that the computer successfully connects the router.

| Administrator: E:\Windows\system32\cmd.exe                                                          |              |
|----------------------------------------------------------------------------------------------------|--------------|
| Microsoft Windows [Version 6.1.7600]<br>Copyright (c) 2009 Microsoft Corporation. All rights reserv | ed.          |
| E:\Users\Administrator>ping 192.168.1.1                                                             |              |
| Pinging 192.168.1.1 with 32 bytes of data:                                                          |              |
| Reply from 192.168.1.1: bytes=32 time<1ms TTL=64                                                    |              |
| Reply from 192.168.1.1: bytes=32 time<1ms ITL=64                                                    |              |
| Reply from 192.168.1.1: bytes=32 time<1ms TTL=64                                                    |              |
| Reply from 192.168.1.1: bytes=32 time<1ms TTL=64                                                    |              |
|                                                                                                    |              |
| Ping statistics for 192.168.1.1:                                                                    |              |
| Packets: Sent = 4, Received = 4, Lost = 0 <0% loss>,                                                |              |
| Approximate round trip times in milli-seconds:                                                      |              |
| Minimum = Oms, Maximum = Oms, Average = Oms                                                         |              |
|                                                                                                    |              |
| E: Wsers Administrator>                                                                             |              |
|                                                                                                    | *            |
| < III                                                                                               | <u>این</u> ۲ |

If the following screen is shown, it indicates that the device is not ready, please recheck the above steps.

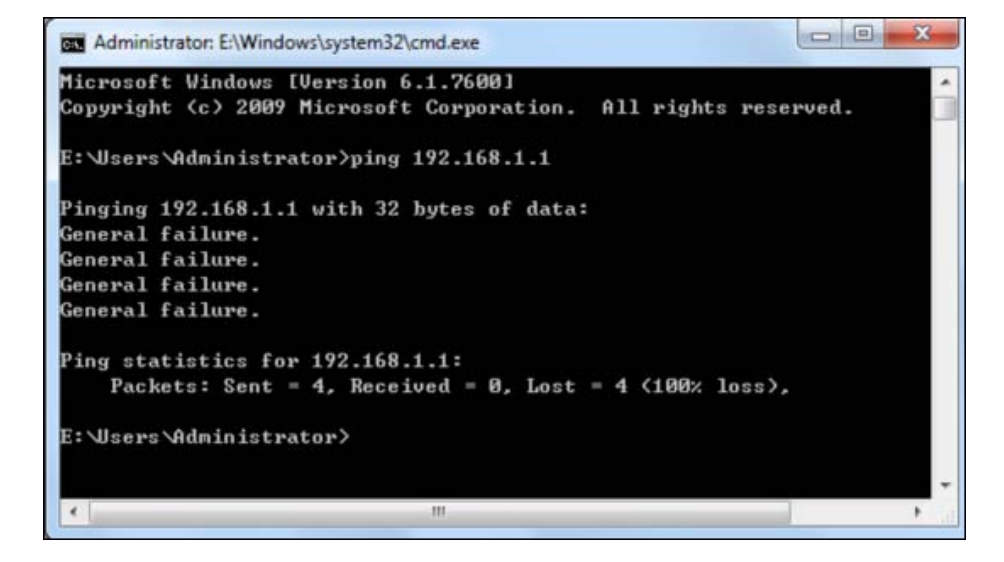

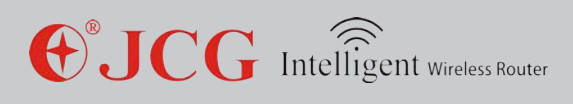

### Chapter 4: Quick Setup Wizard

1. Open the web browser

2. Input 192.168.1.1 at the browser address column and click Enter. Input a user name and password (the default is admin).

| he server 192                                  | 168.1.1 at JHR-AC865 requires a username and password.                                                        |
|------------------------------------------------|----------------------------------------------------------------------------------------------------|
| Varning: This<br>ent in an inse<br>onnection). | server is requesting that your username and password be<br>cure manner (basic authentication without a secure |
|                                                | admin<br>•••••<br>Remember my credentials                                                                     |
|                                                | OK Cancel                                                                                                    |

3. Enter the router interface.

| <b>€</b> <sup>®</sup> JCG | 11AC Dual Band Wireless Router<br>JHR-AC865      |                            |  |
|---------------------------|--------------------------------------------------|----------------------------|--|
| Language: English 💌       |                                                  | Advanced:                  |  |
|                           | ())) ()·D+                                       |                            |  |
| Router     O Access Point | O Repeater O Repeater WISI                       | P O Client O Client WISP   |  |
| Network Name (5G SSID):   | JCG-02DB14-5G                                    |                            |  |
| Key Value:                | 0702030604                                       |                            |  |
| Network Name (2.4G SSID): | JCG-02DB14-2.4G                                  |                            |  |
| Key Value:                | 0702030604                                       |                            |  |
| Connection Type:          | Fixed IP     O Fixed IP     O Auto Config (DHCP) | O PPPoE Dial-Up Auto Check |  |
| Host Name:                | JCG-AC865                                        |                            |  |
| MAC Address Clone:        | 00000000000 (AABBCCDDEEFI                        | F) Auto Fill Clear         |  |

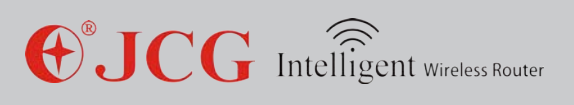

#### 4. Quickly set up the network (default routing mode)

|                                        | ()•)) ()•]+                                  | ().<br>[}       | ).<br>[}       |
|----------------------------------------|----------------------------------------------|-----------------|----------------|
| Router     OAccess Point               | Repeater Repeater WISP                       | O Client        | Client WISP    |
| Network Name (5G SSID):<br>Key Value:  | JCG-AC865-5G 1<br>1234567890                 |                 |                |
| letwork Name (2.4G SSID):<br>ey Value: | JCG-AC865-2.4G 2                             |                 |                |
| Connection Type:<br>Host Name:         | C Fixed IP O Auto Config (DHCP)<br>JCG-AC865 | O PPPoE Dial-Up | Auto Check     |
| MAC Address Clone:                     | 00000000000 (AABBCCDDEEFF)                   | 1               | Auto Fill Clea |

Set the wireless name and wireless password of the 5G wireless network at the position 1. Set the wireless name and wireless password of the 2.4G wireless network at the position 2. Set the network connection type of the WAN at the position 3 (the network connection mode is identified as follows:)

Method 1: if you connect the Internet with a fixed IP, please select "static IP address" and input the information supplied by the broadband service supplier.

Method 2: if your broadband service supplier does not provide any parameter, please select "Automatically get (DHCP)".

Method 3: if your broadband service supplier provides one account password, please select "PPPOE dialing" and input correct broadband account and password.

After setup, please click "Save/Apply" button.

### Chapter 5: Operation Mode

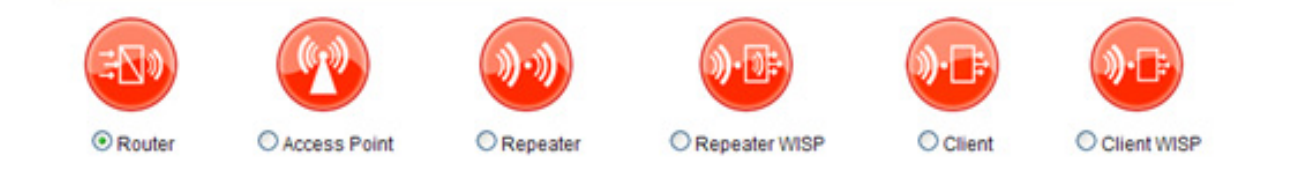

Gateway mode – (router) under this mode, the first Ethernet interface is used to connect WAN as the WAN interface. Other Ethernet interfaces and wireless network interfaces are

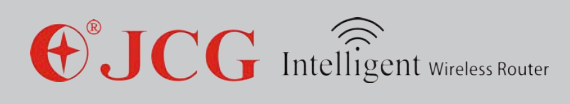

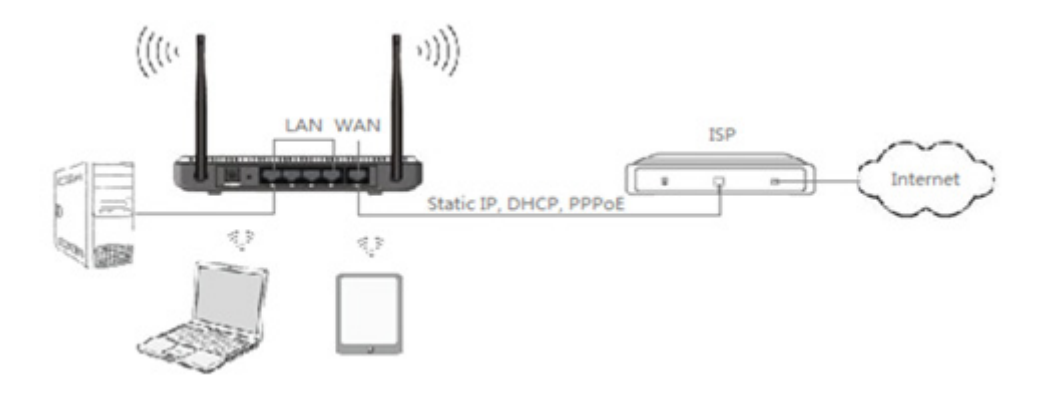

connected together via a bridge as the LAN interface.

Network bridge mode – (access point) under this mode, all Ethernet interfaces and wireless network interfaces are connected together via a bridge. They connect each other easily and access the superior network via the Ethernet interface. The network bridge mode is also called as AP mode.

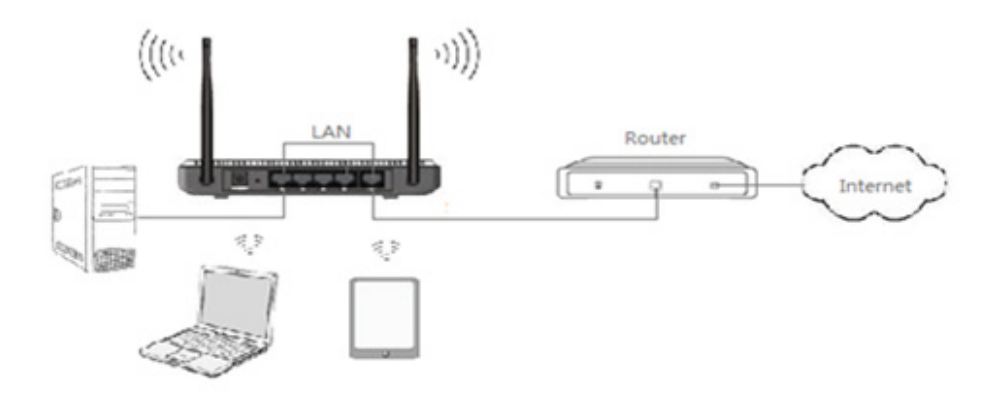

Relay mode—(Client Repeater+AP) under this mode, the wireless network driver will virtualize a wireless client interface to connect the remote AP. The basic wireless network interface and all Ethernet interfaces will be connected via bridge as the LAN interface. Under this mode, keep the working channel same as it of the upstream AP and set up necessary

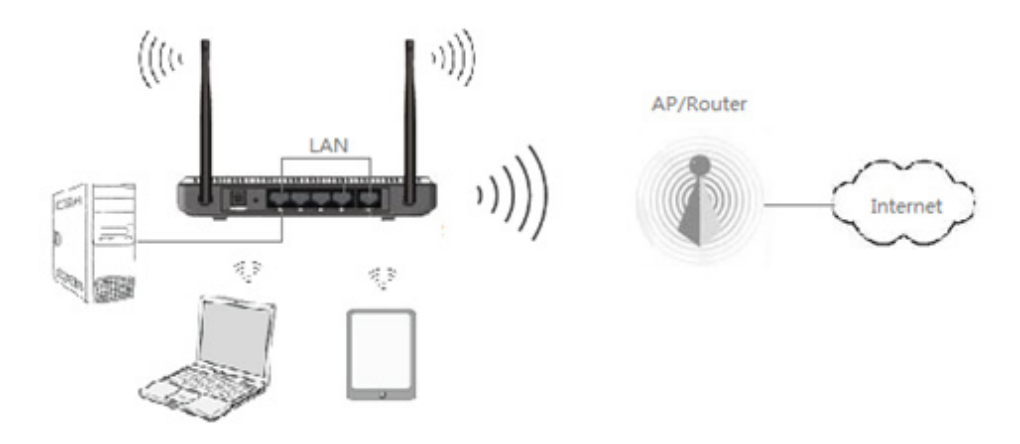

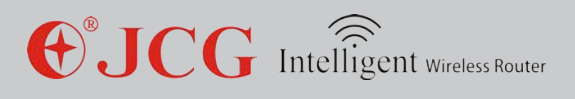

#### parameters for AP client.

Wireless ISP mode—(relay WISP) under this mode, all Ethernet interfaces act as the LAN interface. The device connects the Internet via the wireless network interface. NAT is enabled. All LAN hosts access the Internet with same WAN IP addresses via the wireless network interface. You can select a wireless access point via scanning. Support multiple network connection modes such as static IP address, DHCP and PPPoE dialing. Under this mode, keep the working channel same as it of the upstream AP and set up necessary parameters for AP client and WAN.

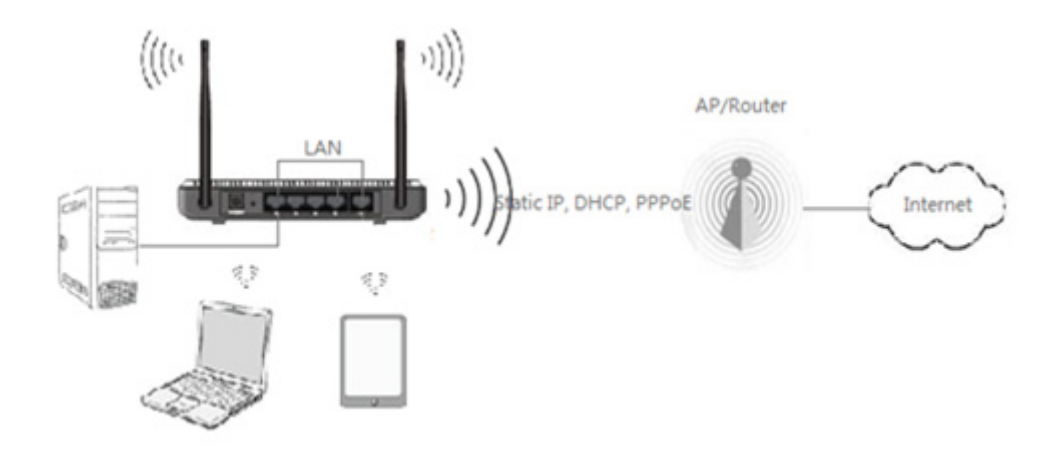

AP client mode—(Client) under this mode, the wireless network driver will virtualize a wireless client interface to connect the remote AP. The basic wireless network interface and all Ethernet interfaces will be connected via bridge as the LAN interface. Under this mode, keep the working channel same as it of the upstream AP and set up necessary parameters for AP client and WAN.

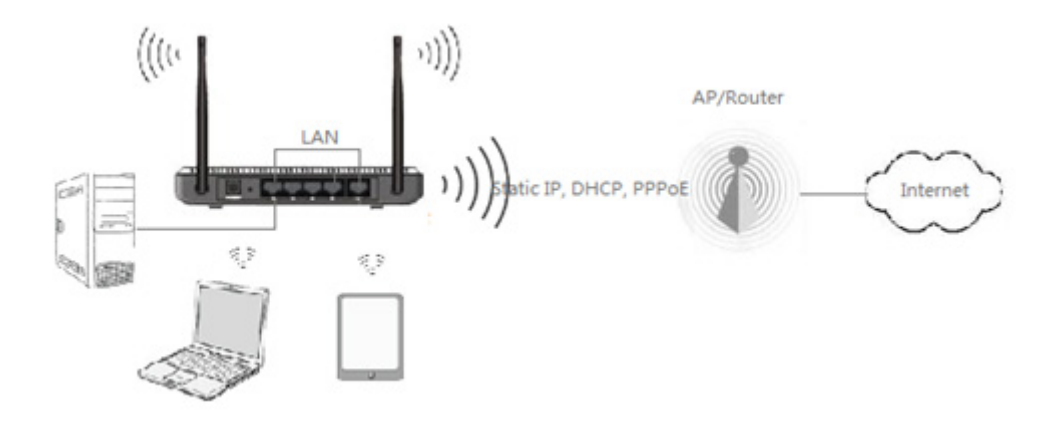

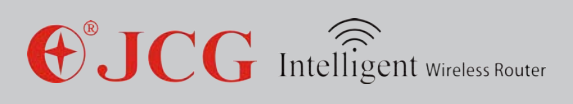

### Chapter 6: Wireless Setup

To click the wireless setup main menu, the independent menu will display to set 5G and 2.4G wireless network parameters (WLAN1 represents 5G wireless network and WLAN2 represents 2.4G wireless network). The setup mode is basically same. Taking 2.4G wireless setup as one example:

#### 6.1 Basic setup

| Wireless Basic Settings (WLAN 2) He |                                   |  |
|-------------------------------------|-----------------------------------|--|
| Disable Wireless LAN Interface      |                                   |  |
| Country Region:                     | CHINA                             |  |
| Wireless Band:                      | 2.4 GHz (B+G+N) 💌                 |  |
| Wireless Mode:                      | AP 🗸                              |  |
| Multiple AP:                        | Multiple AP                       |  |
| Network Type:                       | Infrastructure 🖌                  |  |
| Network Name (SSID):                | JCG-AC865-2.4G-151 Add to Profile |  |
| Channel Band:                       | 40MHz 💙                           |  |
| Control Side Band:                  | Upper 💙                           |  |
| Channel:                            | 13 🗸                              |  |
| Hidden SSID:                        | Disabled 🗸                        |  |
| WMM:                                | Enabled 🗸                         |  |
| Data Rate:                          | Auto. 💌                           |  |
| Associated Clients:                 | Show Active Clients               |  |
|                                     | Save/Apply Cancel                 |  |

**Basic setup**: a user mainly sets up the basic parameters of the wireless network such as wireless network mode, SSID, channel and frequency.

**Name of wireless network (SSID)**- wireless network identifier, which can distinguish different wireless networks.

**Hide SSID** – hide the name of a wireless network, but the client can still manual input SSID to connect the access point.

**Connected client**- to click the client, a user can know the information on the client connected via the current 2.4G wireless network (shown as the following figure).

| Active Wireless Clier            | nt Table | (WLAN2)       |                |                   |                   |                 |
|----------------------------------|----------|---------------|----------------|-------------------|-------------------|-----------------|
| The table shows the I<br>client. | MAC add  | iress, transn | nission, recei | ption packet coun | ters of each asso | ciated wireless |
| MAC Address                      | Mode     | Tx Packet     | Rx Packet      | Tx Rate(Mbps)     | Power Saving      | Expired Time(s) |
|                                  | 4451     | 070700        | 4740           | 04                |                   | 202             |

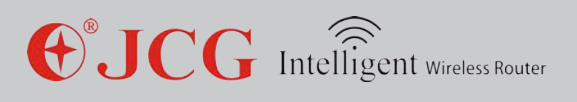

**Generic relay** – the wireless network interface is used as the wireless network access point and wireless network client. The wireless network client interface can connect the superior router as the WAN interface (switch to wireless ISP mode and select correct WLAN wireless network interface).

**Extend wireless client interface SSID** – it is the network name of the superior wireless network access point which the wireless network client should connect.

**Configuration file** – wireless network configuration file, when the wireless network client is enabled, the authentication information of the access point for client connection can be stored to the configuration file. When the client connects the access point next time, it can easily connect the specified access point by selecting a configuration file without the need of inputting security information.

#### 6.2 Advanced setup

A user can set the advanced parameters of a wireless network with advanced setup.

| Vireless Advanced Settings (WLAN 2) |                                |
|-------------------------------------|--------------------------------|
| Fragment Threshold:                 | 2346 (256-2346)                |
| RTS Threshlold:                     | (0-2347)                       |
| Beacon Interval:                    | 100 (20-1024 ms)               |
| Preamble Type:                      | ●Long ○Short                   |
| IAPP (802.11f):                     | ● Enabled ○ Disabled           |
| BG Protection:                      | ○ Enabled ⊙ Disabled           |
| Packet Aggregation:                 | Enabled      Disabled          |
| Short GI:                           | Enabled      Disabled          |
| WLAN Partition:                     | CEnabled  Oisabled             |
| STBC:                               | O Enabled  O Disabled          |
| LDPC:                               | O Enabled  O Disabled          |
| 20/40MHz Coexistence:               | Cenabled Obsabled              |
| Tx Beamforming:                     | Cenabled Obsabled              |
| Multicast to Unicast                | Enabled      Disabled          |
| Tx Power:                           | ● 100% ○ 70% ○ 50% ○ 35% ○ 15% |
|                                     | Save/Apply Cancel              |

**Packet threshold**—the packet threshold decides the size of the data packet which will be divided (one data block is sent several times). When the communication environment is not good or the interference is severe, this threshold can be reduced. This threshold can improve your network performance.

**RTS threshold** – RTS (Request to Send) threshold decides the size of a data packet. When this size is reached, AP will send one RTS to clear the channel before sending data. A smaller RTS threshold is useful when the connected clients are plentiful, or the clients are

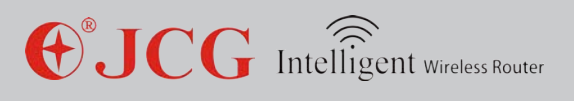

remote, or the clients are limited, even reach one.

**Beacon interval** --- beacon is the small data packets which are used by AP to synchronize wireless network. The beacon interval indicates the interval of two beacons sent by AP.

**Short collision slot** – it is used to shorten the communication time between AP and client. **BG protection** – a self-adjustment mechanism, which acts as 802.11B standard and can allow the clients meeting different standard can collaboratively work.

**Data packet convergence** – multiple smaller data packets are converged and transmitted as one bigger data packet in order to reduce and control the occupied network bandwidth. When the network environment is not good or the interference is severe, it can reduce the network performance.

**Transmission power** – it can adjust the RF transmission power of the wireless network to increase or decrease the valid coverage distance and scope of a wireless network.

#### 6.3 Security setup

Here a user can set the security mode and encryption type of a wireless network to prevent unauthorized clients from accessing your wireless network.

| Wireless Security Settings (WLA | N2) Help                                             |
|---------------------------------|------------------------------------------------------|
| Select SSID:                    | Root AP - JCG-AC865-2.4G-151 💌                       |
|                                 | Save/Apply Cancel                                    |
| Auth. and Encryption:           | WPA2                                                 |
| Authentication Mode:            | O Enterprise (RADIUS)      Personal (Pre-Shared Key) |
| WPA2 Cipher Suite:              | TKIP ZAES                                            |
| Pre-Shared Key Format           | Passphrase                                           |
| Pre-Shared Key:                 | 1234567890                                           |

| Wireless Security Settings (WL | N2) <u>Hel</u>               |
|--------------------------------|------------------------------|
| Select SSID:                   | Root AP - JCG-AC865-2.4G-151 |
|                                | Save/Apply Cancel            |
| Auth. and Encryption:          | WEP 💌                        |
| 802.1x Authentication:         |                              |
| Authentication Mode:           | ○ Open ○ Shared ④ Auto.      |
| Key Length:                    | 64-bit 💌                     |
| Key Format:                    | Hex (10 characters)          |
| Key Value:                     | ******                       |

Tip: when the key length is 64 in WEP encryption, please input 10 hex characters or 5 ASCII characters. When the key length is 128, please input 26 hex characters or 13 ASCII characters.

This router provides wireless network password in the factory default setting, please refer to the label on the rear side of the shell.

18

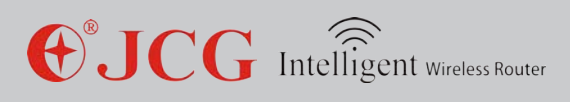

#### 6.4 Access control

| Wireless Access Control (WI | .AN2)     |                      |        | Hel             |
|-----------------------------|-----------|----------------------|--------|-----------------|
| Select SSID:                | Root AP - | JCG-AC865-2.4G-151 🗸 | ]      |                 |
| Access Control Mode:        | Disable   | ~                    |        |                 |
| Client MAC Address:         |           | (AABBCCDDEE          | FF)    |                 |
| Comment:                    |           |                      |        |                 |
|                             |           |                      | Sa     | ve/Apply Cancel |
| Access Control List         |           |                      |        |                 |
| Client MAC Addr             | ess       | Comment              |        | Select          |
|                             |           |                      | Delete | Def.All Cancel  |

Access control --- control connected client to forbid or allow them to connect and access your 2.4G wireless network.

Allow access – only allow the clients in the list to access 2.4G wireless network.

Forbid access – forbid the clients in the list to access 2.4G wireless network. Tip:

1. If you are setting up the router with a wireless network connection, when the access strategy is changed as **[Allow]**, please add the MAC address of the current computer wireless network adaptor into the access list. Otherwise, you can not connect the wireless router.

2. The input format of the MAC address is AABBCCDDEEFF without any symbol in this address.

#### 6.5 WDS setup

Wireless Distributed System (WDS) can extend a wireless network like Ethernet. With WDS, all access points should work in same channel and MAC addresses (BSSID) of the access points which should communicate with each other should be added to WDS list.

| WDS Settings (WLAN 2) | Help                                  |
|-----------------------|---------------------------------------|
| Enable                |                                       |
| AP MAC Address:       | (AABBCCDDEEFF)                        |
| Data Rate:            | Auto.                                 |
| Comment:              |                                       |
|                       | Statistics Security Save/Apply Cancel |
|                       |                                       |

| WDS AP List    |                 |                |        |  |
|----------------|-----------------|----------------|--------|--|
| AP MAC Address | Data Rate(Mbps) | Comment        | Select |  |
|                |                 | Delete Del All | Cancel |  |

#### Тір

1. Before WDS setup, select wireless network type as WDS or AP+WDS (AP+WDS is recommended) in wireless setup-basic setup, set the channel as it of the corresponding access point, click Apply and restart and further setup WDS.

| Wireless Basic Settings (WLAN 2) | Hel                               |
|----------------------------------|-----------------------------------|
| Disable Wireless LAN Interface   |                                   |
| Country Region:                  | CHILE                             |
| Wireless Band:                   | 2.4 GHz (B+G+N) 💌                 |
| Wireless Mode:                   | WDS V                             |
| Multiple AP:                     | AP                                |
| Network Type:                    | WDS AR+WDS                        |
| Network Name (SSID):             | JCG-AC865-2.4G-151 Add to Profile |
| Channel Band:                    | 40MHz 💌                           |
| Control Side Band:               | Upper 💌                           |
| Channel:                         | 13 💌                              |
| Hidden SSID:                     | Disabled V                        |
| WMM:                             | Enabled V                         |
| Data Rate:                       | Auto. 🗸                           |
| Associated Clients:              | Show Active Clients               |
|                                  | Save/Apply Cancel                 |

#### 6.6 WPS setup

**WPS (Wi-Fi protection setup)** can allow your wireless network client to easily establish a connection with the wireless network of the device within several seconds.

**PBC mode** – the client and access point can establish an connection by pressing WPS button within specified time (generally it is 2 min). It is also the simplest and most convenient mode.

**PIN mode** – the PIN code of the adder is inputted as a PIN of an added party. After validated by the added party, a connection is established. Generally PIN code is a 8-digit decimal number.

Tip: when the PBS mode is used for WPS encrypted connection, please notice WPS button of the router and difference when 2.4G and 5G wireless WPS are enabled. The WPS button of current JCG "Young" wireless router JYR-AC680 and JYR-AC580 are used as follows: to click this button, 5G WPS function is enabled. To hold this button for over 5s, 2.4G WPS function is enabled.

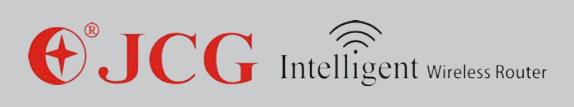

| WPS Settings               |               |              |                       | Help    |
|----------------------------|---------------|--------------|-----------------------|---------|
| Disable                    |               |              |                       |         |
|                            |               |              | Save/Apply            | Cancel  |
| -AP.                       |               |              |                       |         |
| WPS Status:                | Configured    | Unconfigured | Reset to Unconfigured |         |
| Auto-Lock-Down State:      | Unlocked Unlo | ok           |                       |         |
| Self-PIN Number:           | 55434881      |              |                       |         |
| Push Button Configuration: | Start PBC     | Start PBC    |                       |         |
| Stop WSC:                  | Stop WSC      |              |                       |         |
| Client PIN Number:         |               | Start PIN    |                       |         |
| Current Key Info.          |               |              |                       |         |
| Authentication             | Encryption    |              | Key                   |         |
| WPA2 PSK Mixed             | AES           |              | 1234567890            |         |
|                            |               |              |                       |         |
| WPS Progress Status        |               |              |                       |         |
| NOT_USED >NOT USED (IDLE   | )             |              |                       |         |
|                            |               |              |                       | Refresh |

#### 6.7 Green wireless

A use can disable or enable wireless network within the specified time. Please correctly set up the system time or enable automatic NTP update function. Otherwise, the green wireless may operate abnormally.

Set up system time: router interface - system management - time zone setup

| Time Zone                                                                    |                                                                                                    |  |  |
|------------------------------------------------------------------------------|----------------------------------------------------------------------------------------------------|--|--|
| The system time may synchroproperly.<br>Syn. My Host - Synchronize thupdate. | nize with a public time server over the Internet, so time-based features can work<br>he system time with current host, and the time will not change until next NTP |  |  |
| Current Time:                                                                | Date 2013 -11 -8 Time 18 :4 :8<br>Syn. My Host                                                                                                    |  |  |
| Time Zone Select:                                                            | (GMT+08:00)Beijing, Chongqing, Hong Kong, Urumqi                                                                                                    |  |  |
| Auto. Adjust Daylight Savi                                                   | ng                                                                                                    |  |  |
| NTP Auto. Update                                                             |                                                                                                    |  |  |
| NTP Server:                                                                  | cn.pool.ntp.org - Asia Pacific     0.0.0     (Manual NTP Server)                                                                                                   |  |  |
|                                                                              | Save/Apply Cancel Refresh                                                                                                    |  |  |

Green wireless setup mode (taking the following demand as one example)

From Monday to Friday, 2.4G wireless network is only enabled in the period from 18:00 to 24:00 and 2.4G wireless network is disabled in other period to prevent the network from being used by others. No restriction is enabled on Saturday and Sunday.

| Green AP            |       |                        | Help                   |
|---------------------|-------|------------------------|------------------------|
| Enable              |       |                        |                        |
| Enable              | Day   | Start Time             | End Time               |
| <ul><li>✓</li></ul> | Sun 💌 | 00 💙 (hour) 00 💙 (min) | 00 💙 (hour) 00 💙 (min) |
|                     | Sun 💌 | 00 💙 (hour) 00 💙 (min) | 00 💙 (hour) 00 💙 (min) |
|                     | Sun 💌 | 00 💙 (hour) 00 💙 (min) | 00 💙 (hour) 00 💙 (min) |
|                     | Sun 💌 | 00 💙 (hour) 00 💙 (min) | 00 💙 (hour) 00 💙 (min) |
|                     | Sun 💌 | 00 💌 (hour) 00 💌 (min) | 00 💙 (hour) 00 💙 (min) |
|                     | Sun 💌 | 00 💌 (hour) 00 💌 (min) | 00 💙 (hour) 00 💙 (min) |
|                     | Sun 💌 | 00 💙 (hour) 00 💙 (min) | 00 💙 (hour) 00 💙 (min) |
|                     | Sun 💌 | 00 💌 (hour) 00 💌 (min) | 00 💙 (hour) 00 💙 (min) |
|                     | Sun 💌 | 00 💌 (hour) 00 💌 (min) | 00 💙 (hour) 00 💙 (min) |
|                     | Sun 💌 | 00 💌 (hour) 00 💌 (min) | 00 💙 (hour) 00 💙 (min) |
|                     |       |                        | Save/Apply Cancel      |

Chapter 7: Network Setup

#### 7.1 LAN setup

Set LAN IP address of the wireless router and access this wireless router via this IP address.

| LAN Settings          | Help                                        |
|-----------------------|---------------------------------------------|
| IP Address:           | 192.168.18.1                                |
| Subnet Mask:          | 255.255.255.0                               |
| Default Gateway:      | 0.0.0.0                                     |
| DHCP Type:            | Server 🗸                                    |
| DHCP Client Range:    | 192.168.18.100 - 192.168.18.200 Show Client |
| DHCP Lease Time:      | 480 (1 ~ 10080 minutes)                     |
| Static DHCP:          | Set Static DHCP                             |
| DHCP Domain Name:     | Home                                        |
| 802.1d Spanning Tree: | Disabled 💌                                  |
| MAC Address Clone:    | 00000000000 (AABBCCDDEEFF)                  |
|                       | Save/Apply Cancel                           |

**Default gateway**—it is valid only when the device works under the bridge connection mode and the default gate is the IP address of the device under other working mode.

**DHCP type** – for the client, the LAN IP address will be obtained via other DHCP server in the network and need not be manually specified. For the server, it can allocate a IP address for the LAN;

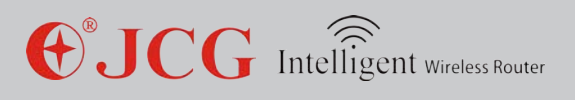

**DHCP effect domain** – it specifies the effect domain of the IP address allocated by DHCP and generally it can be used by WINS service;

**802.1d span tree protocol**—it can detect and disconnect the network loop, avoid broadcasting storm and improve network stability

#### 7.2 WAN setup

| WAN Settings              | Help                                          |  |  |
|---------------------------|-----------------------------------------------|--|--|
| Connection Type:          | Auto Config (DHCP)                            |  |  |
| Host Name:                | JCG-AC865                                     |  |  |
| MTU Size:                 | 1492 (1400-1500 bytes)                        |  |  |
| DNS Type                  | Attain DNS Automatically     Set DNS Manually |  |  |
| DNS 1:                    |                                               |  |  |
| DNS 2:                    |                                               |  |  |
| DNS 3:                    |                                               |  |  |
| MAC Address Clone:        | 000000000000 (AABBCCDDEEFF) Auto Fill Clear   |  |  |
| UPnP                      |                                               |  |  |
| IGMP Proxy                |                                               |  |  |
| Enable Ping Access on WA  | 4                                             |  |  |
| Enable Web Page Access of | n WAN                                         |  |  |
| WAN Access Port           | 8080                                          |  |  |
| Enable IPSec Pass Throug  | n on VPN Connection                           |  |  |
| Enable PPTP Pass Throug   | on VPN Connection                             |  |  |
| Enable L2TP Pass Through  | on VPN Connection                             |  |  |
| Enable IPv6 Pass Through  | on VPN Connection                             |  |  |
|                           | Save/Apply Cancel                             |  |  |

**Static IP address** – manually set network connection information such as IP address, gateway and DNS server. Consult ISP or network administrator;

**Automatic acquisition (DHCP)** – it is the simplest network connection mode, does not require complicated setting, only requires network environment or IPS support. Generally it is used inside the LAN.

**PPP dialing** – it is the frequent network connection mode of ISP. It requires the user name and password provided by ISP. A user can normally use the network after passing authentication. Consult ISP;

**MTU**—maximum transmission unit. For some networks or ISP, a proper MTU is required to normally connect the network.

**DNS server** – the DNS domain name is parsed into IP address. Otherwise, most network applications can not be used.

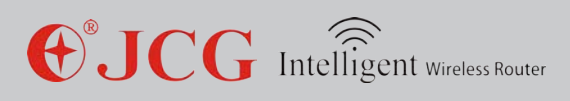

### Chapter 8: IPv6 Setup

To enable tunnel (6to4) setting, a user can quickly transfer the IPv6 data packets via the IPv4 network.

| Tunnel (6to4) Settings                                             |                                                                                |                                                                                                 |
|--------------------------------------------------------------------|--------------------------------------------------------------------------------|-------------------------------------------------------------------------------------------------|
| 6to4 - is an Internet tran<br>to be transmitted over a<br>tunnels. | sition mechanism for migrating from<br>n IPv4 network (generally the IPv4 Inte | IPv4 to IPv6, a system that allows IPv6 packets<br>rnet) without the need to configure explicit |
| Enable:                                                            |                                                                                |                                                                                                 |
|                                                                    |                                                                                | Save/Apply Cancel                                                                               |

### Chapter 9: Firewall Setup

#### 9.1 Port filtering

It can restrict the hosts in LAN to access the Internet services at the specified ports or within specific port range. You can add multiple ports to restrict more Internet services.

| Port Filtering        |          |            |              | Help      |
|-----------------------|----------|------------|--------------|-----------|
| Enable Port Filtering |          |            |              |           |
| IP Version:           |          | 4 O IPv6   |              |           |
| Port Range:           |          | - (1-65    | 535)         |           |
| Protocol:             | Both     | 1          |              |           |
| Comment               |          |            |              |           |
|                       |          |            | Save/App     | ly Cancel |
| Filtering Table       |          |            |              |           |
| Port Range            | Protocol | IP Version | Comment      | Select    |
|                       |          |            | Delete Del A | Cancel    |

#### 9.2 IP address filtering

It can restrict some hosts in LAN with specific IP address to access Internet. You can add multiple IP addresses to restrict more hosts in the LAN to access the Internet.

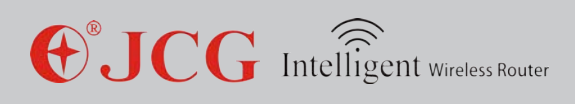

| IP Filtering        |             |         | Help            |
|---------------------|-------------|---------|-----------------|
| Enable              |             |         |                 |
| IP Version:         | IPv4 O IPv6 |         |                 |
| Local IPv4 Address: |             |         |                 |
| Local IPv6 Address: |             |         |                 |
| Protocol:           | Both 😒      |         |                 |
| Comment:            |             |         |                 |
|                     |             | Sa      | ve/Apply Cancel |
| Filtering Table     |             |         |                 |
| Local IP Address    | Protocol    | Comment | Select          |
|                     |             | Delete  | Def.All Cancel  |

#### 9.3 MAC address filtering

It can restrict some hosts in LAN with specific MAC address to access Internet. You can add multiple MAC addresses to restrict more hosts in the LAN to access the Internet.

| MAC Filtering   |     |                | <u>Help</u>       |
|-----------------|-----|----------------|-------------------|
| Enable          |     |                |                   |
| MAC Address:    |     | (AABBCCDDEEFF) |                   |
| Comment         |     |                |                   |
|                 |     | [              | Save/Apply Cancel |
| Filtering Table |     |                |                   |
| MAC Addre       | ISS | Comment        | Select            |
|                 |     | Delete         | Del.All Cancel    |

#### 9.4 Port forwarding

You can establish self-network services in the LAN such as Web server and FTP server by adding the ports of related services to the port forwarding list. The port forwarding is only open to the specified ports or port range.

| Port Forwarding  |          |            |               | <u>Help</u> |
|------------------|----------|------------|---------------|-------------|
| Enable           |          |            |               |             |
| IP Address:      |          |            |               |             |
| Protocol:        | Both 🗸   |            |               |             |
| Port Range:      | · · ·    | (1-65535)  |               |             |
| Comment          |          |            |               |             |
|                  |          |            | Save/Appl     | Cancel      |
| Forwarding Table |          |            |               |             |
| IP Address       | Protocol | Port Range | Comment       | Select      |
|                  |          |            | Delete Del Al | Cancel      |

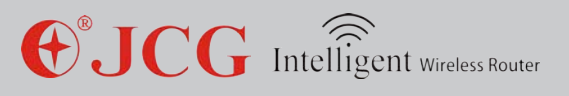

E.g. when a monitoring server in the Intranet with the address 192.168.1.8 provides the port forwarding service to the PC in the extranet (the service port is 7000 and HTTP port is 8000), the setup steps are described as follows:

#### 9.5 URL filtering

It can restrict some hosts in the LAN (such as children and employees) to access the specified URL addresses (web or website URL). You can add more URL addresses to restrict access to more URL.

| URL Filtering   |             |                   | Help |
|-----------------|-------------|-------------------|------|
| Enable          |             |                   |      |
| URL Address:    |             |                   |      |
| Comment         |             |                   |      |
|                 |             | Save/Apply Ca     | ncel |
| Filtering Table |             |                   |      |
|                 | URL Address | Comment Sel       | ect  |
|                 |             | Delete Del.All Ca | ncel |

#### 9.6 DMZ host

It is used to provide network services without security authorization and enables a wireless server to receive all connection requests from WAN

(it severely reduces the network security level and should be carefully used).

| DMZ Host                                                                                                    |                                                                                                    |
|----------------------------------------------------------------------------------------------------|----------------------------------------------------------------------------------------------------|
| A Demilitarized Zone is used to pro<br>private network. Typically, the DMZ<br>servers, FTP servers, SMTP (e-mai | vide Internet services without sacrificing unauthorized access to its local<br>host contains devices accessible to Internet traffic, such as Web (HTTP)<br>I) servers and DNS servers. |
| DMZ Host IP Address:                                                                                            | Auto Fill Clear                                                                                                    |
|                                                                                                    | Save/Apply Cancel                                                                                                    |

### 9.7 VLAN setup

It can provide network sectioning service. VLAN can divide the network scope and facilitate network security maintenance and management.

| VLAN Settings Help |                        |         |                 |     |              | Help     |      |
|--------------------|------------------------|---------|-----------------|-----|--------------|----------|------|
| Enat               | le                     |         |                 |     |              |          |      |
| Enable             | Ethernet/Wireless      | WAN/LAN | Forwarding Rule | Tag | VID (1~4090) | Priority | CFI  |
|                    | Ethernet Port1         | LAN     | NAT 🗸           |     | 3022         | 0 ~      |      |
|                    | Ethernet Port2         | LAN     | NAT 🗸           |     | 3030         | 7 🗸      |      |
|                    | Ethernet Port3         | LAN     | NAT 💌           |     | 500          | 0 ~      |      |
|                    | Ethernet Port4         | LAN     | NAT 🗸           |     | 1            | 3 ~      |      |
|                    | Wireless 1 Primary AP  | LAN     | NAT 🗸           |     | 1            | 0 ~      |      |
|                    | Wireless 1 Virtual AP1 | LAN     | NAT 🗸           |     | 1            | 0 ~      |      |
|                    | Wireless 1 Virtual AP2 | LAN     | NAT 🗸           |     | 1            | 0 ~      |      |
|                    | Wireless 1 Virtual AP3 | LAN     | NAT 🗸           |     | 1            | 0 ~      |      |
|                    | Wireless 1 Virtual AP4 | LAN     | NAT 🗸           |     | 1            | 0 ~      |      |
|                    | Wireless 2 Primary AP  | LAN     | NAT             |     | 1            | 0 ~      |      |
|                    | Wireless 2 Virtual AP1 | LAN     | NAT 💌           |     | 1            | 0 ~      |      |
|                    | Wireless 2 Virtual AP2 | LAN     | NAT             |     | 1            | 0 ~      |      |
|                    | Wireless 2 Virtual AP3 | LAN     | NAT 🗸           |     | 1            | 0 ~      |      |
|                    | Wireless 2 Virtual AP4 | LAN     | NAT             |     | 1            | 0 ~      |      |
|                    | Ethernet Port5         | WAN     | NAT 💌           |     | 1            | 0 ~      |      |
|                    |                        |         |                 |     | Save/App     | ly Ca    | ncel |

Tip:

1 When two or more VLAND VID is same, they will be consolidated into a VLAN automatically.

2 When the router works under the gateway mode, the final item (namely WAN port) must be checked. Otherwise, it will lead to network access failure.

### Chapter 10: USB Setup

#### **10.1 User management**

With this function, you can manage the file sharing and FTP sharing users. E.g. add/delete a user or delete all users one time.

| User Management |                 | Help             |  |  |  |
|-----------------|-----------------|------------------|--|--|--|
| Guest User:     |                 |                  |  |  |  |
|                 | S               | ave/Apply Cancel |  |  |  |
| User Table      |                 |                  |  |  |  |
| User Name       | Comment         | Select           |  |  |  |
| Guest User      | Guest Access    | 2                |  |  |  |
|                 | Add User Delete | Del.All Cancel   |  |  |  |

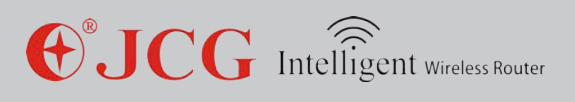

Add user – add file sharing and FTP sharing user.

**Anonymous user** – allow to access file sharing and FTP sharing service in an anonymous mode.

**Note:** when accessing the file sharing service in an anonymous manner, you must log in with [guest] as the sharing user name and the password must be empty.

#### 10.2 Disk management

Disk management: it displays the information on USB disk such as partition information, file system and residual space.

| Disk Mar     | nagement       |               |           | Help                |
|--------------|----------------|---------------|-----------|---------------------|
| Partition    | File<br>System | Total<br>Size | Available | Used (%)            |
| Kingston     | DataTrave      | eler G2 (80   | 15 MB)    |                     |
| sda1<br>(C:) | FAT32          | 7.46 GB       | 7.39 GB   | 1%                  |
|              |                |               |           | Eject Mount Refresh |

Load disk – after the disk pops up, you can reload the disk partition.

**Eject disk** – the loaded disk partitions ejects. After it ejects, the file system can not be visited. Before USB disk is plugged off, you can eject the disk for safe removal.

Warning: after popup, all sharing functions are disabled!

#### 10.3 File sharing

**File sharing:** it can assist you to easily share files or folders in the USB disk with other devices.

**Workgroup:** a user can better share files with Microsoft Windows OS by setting a workgroup.

**NetBIOS name:** it is the basic network input/output system and better interconnect the Microsoft Windows OS in the LAN by using WINS service.

Add sharing folder: Add sharing folder for users

**Note:** To access sharing files in an anonymous manner, a user should log in with [guest] as the sharing user name and the password is empty.

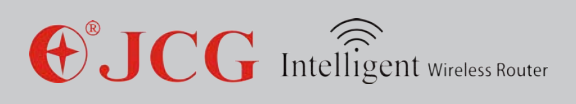

| Samba Server  |           |                 |              |             |            | <u>Help</u> |  |
|---------------|-----------|-----------------|--------------|-------------|------------|-------------|--|
| Enable:       |           |                 |              |             |            |             |  |
| Server Name:  |           | JHR-AC865-SAMBA |              |             |            |             |  |
| WORKGROUP:    |           | WORKGROUP       |              |             |            |             |  |
| NetBIOS:      |           | JHR-AC865       |              |             |            |             |  |
|               |           |                 |              | 5           | Save/Apply | Cancel      |  |
| Shared Folder |           |                 |              |             |            |             |  |
| Access User   | Partition | Shared Fo       | lder         | Shared Name |            | Select      |  |
| guest         | sda1 (C:) | //mp3           | //mp3 m;     |             | 3          |             |  |
|               |           | Add SI          | nared Folder | Delete      | Del.All    | Refresh     |  |

After the file sharing is enabled, to click "Add sharing" at the sharing directory column, a user can set the privilege of the selected files on the disk.

Notice: to click "Save/Apply", your setting will take effect!

If the files on the disk are shared, a user can view the sharing files as follows: **input \\IP address of LAN port of router** or press the combination button of "Windows+R", **input \\IP address of LAN port of router** at the input column on the opened "Operate" dialog, a user can visit the sharing files of a corresponding user.

#### 10.4 FTP sharing

**FTP sharing:** you can upload and download files or folders on USD disk via any FTP client. **Server port:** it is the monitoring port of FTP server. The default port is 21.

**Maximum connection:** it indicates the maximal clients to connect. 0 indicates no restriction.

Access via WAN: it is allowed to access FTP sharing server via WAN. You can set DDNS on demand for easy access.

Set sharing folder: set FTP root directory of the sharing users.

| FTP Server    |             |                              |              | Hel     |
|---------------|-------------|------------------------------|--------------|---------|
| Enable:       |             |                              |              |         |
| Server Name:  | JHR-AC865-F | ſP                           |              |         |
| Server Port:  | 21 (1-65    | 535)                         |              |         |
| Max. Session: | 0 (0-10     | 0 (0-100, 0 means unlimited) |              |         |
| WAN Access:   |             |                              |              |         |
|               |             |                              | Save/Ap      | Cancel  |
| Shared Folder |             |                              |              |         |
| Access User   | Partition   | Shared F                     | older        | Select  |
| guest         | sda1 (C:)   | //mp3                        | 3            |         |
|               |             | Set Shared Folder            | Delete Del.A | Refresh |

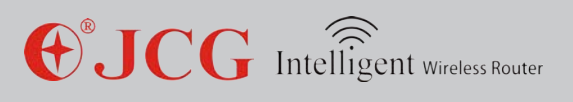

With FTP sharing setup, we can easily establish our FTP server and set related parameters and access privileges.

We upload and download related documents via FTP server to facilitate use of corresponding users in LAN.

The operations are described as follows: to input **FTP://IP address of LAN port of router: FTP port** (E.g. FTP://192.168.1.1:21) on the IE browser or press "Windows + R" combination button and input **FTP:// IP address of LAN port of router: FTP port** at the input column on the opened "Operate" dialog, a user can access FTP server.

| Log On                                                                                                    | As                                                                |                                                                        |  |
|----------------------------------------------------------------------------------------------------|-------------------------------------------------------------------|------------------------------------------------------------------------|--|
| <b>?</b> >                                                                                                    | ver does not allow anonymous logins or the e-mail address was not |                                                                        |  |
|                                                                                                    | User name:                                                        | ico 🗸                                                                  |  |
|                                                                                                    | Deserved                                                          |                                                                        |  |
|                                                                                                    | Password:                                                         |                                                                        |  |
|                                                                                                    | After you log                                                     | on, you can add this server to your Favorites and return to it easily. |  |
| FTP does not encrypt or encode passwords or data before sending them to the server. To protect the security of your passwords and data, use Web Folders (WebDAV) instead. |                                                                   |                                                                        |  |
|                                                                                                    | Learn more about <u>using Web Folders</u> .                       |                                                                        |  |
|                                                                                                    |                                                                   | nymously Save password                                                 |  |
|                                                                                                    |                                                                   | Log On Cancel                                                          |  |

#### 10.5 Media sharing

Media sharing: you can share music, images and videos on the USB disk with intelligent TV and intelligent mobile phone via UPnP/DLAN.

Add media folder: a user can add media library directory to share media files with the network player and intelligent terminal.

| Media Server |                         | Help              |  |  |  |
|--------------|-------------------------|-------------------|--|--|--|
| Enable:      |                         |                   |  |  |  |
| Server Name: | JHR-AC865-MEDIA         | JHR-AC865-MEDIA   |  |  |  |
|              |                         | Save/Apply Cancel |  |  |  |
| Meida Folder |                         |                   |  |  |  |
| Partition    | Meida Folder            | Select            |  |  |  |
| sda1 (C:)    | //mp3                   |                   |  |  |  |
|              | Add Media Folder Delete | Del.All Refresh   |  |  |  |

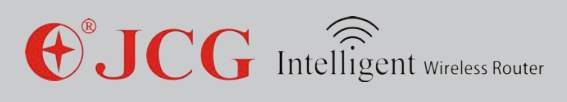

#### 10.6 iTunes sharing

iTunes sharing: you can easily share music and video files on USB disk via itunes software on the PC.

| iTunes Server       |                  | Help                      |
|---------------------|------------------|---------------------------|
| Enable:             |                  |                           |
| Server Name:        | JHR-AC865-ITUNES |                           |
|                     |                  | Save/Apply Cancel         |
| iTunes Media Folder |                  |                           |
| Partition           | iTunes M         | ledia Folder              |
| sda1 (C:)           | 11               | mp3                       |
|                     |                  | Set Shared Folder Refresh |

First enable iTunes sharing and click "Save/Apply". and click "Set up sharing folder", you can select the folders to share on the disk and click "Save/Apply".

To open "iTunes" media player and click "JHR-N865R-ITUNES" file name under sharing, a user can view the sharing media files on U flash stick or mobile disk and click a file to play.

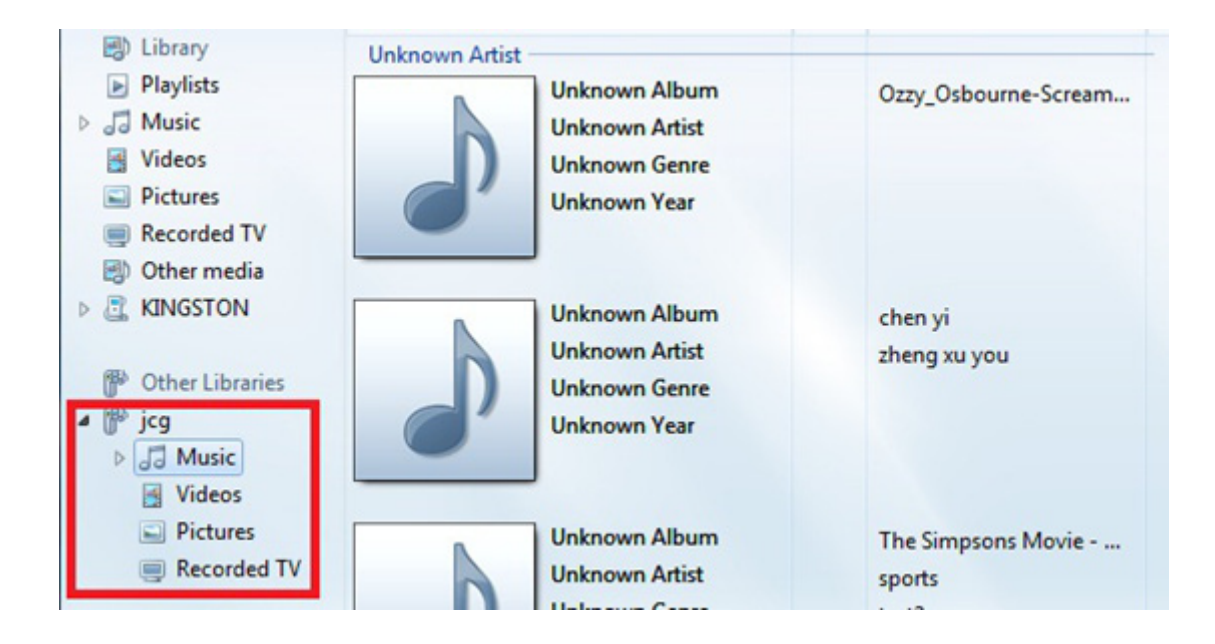

#### **10.7 Print sharing**

Print sharing: you can share the USB printer connected to this device with other hosts in the LAN.

| Printer Server              |                                    | Help               |
|-----------------------------|------------------------------------|--------------------|
| No Printer is found, please | e check the USB printer connection |                    |
| Enable:                     |                                    |                    |
|                             |                                    | Save/Apply Refresh |

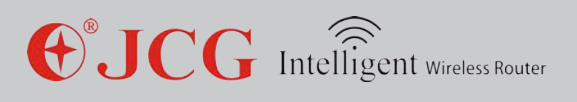

After a printer and router are connected, if the router successfully detects a printer after several seconds, the corresponding interface of the printer will display information on printer.

Install (HP Laser Jet P1008) for printer.

#### Take Window XP as one example

- 1. "Start" —— "Control panel" —— "Printer and fax"
- 2. Click left "Add printer"

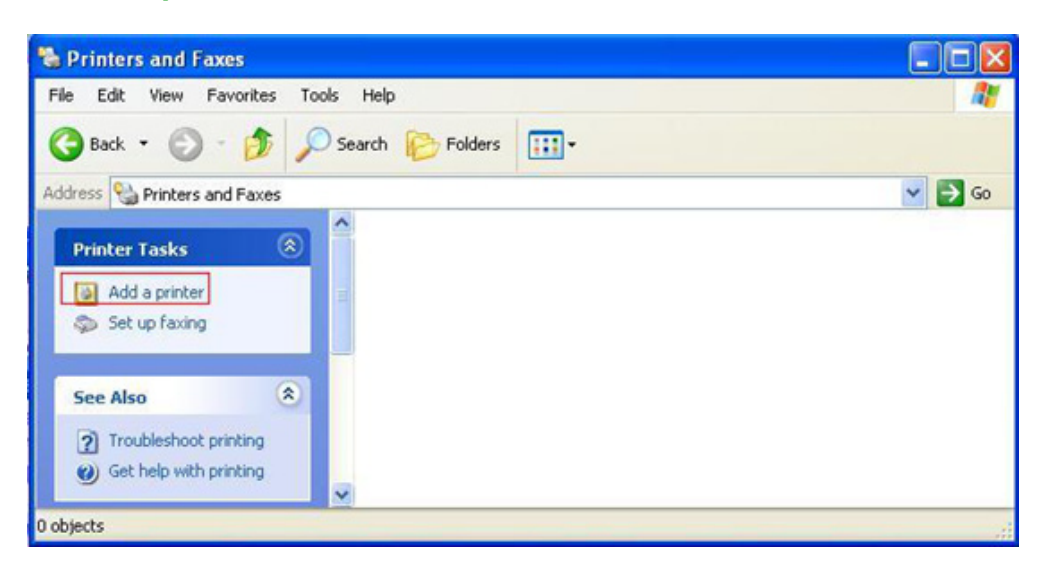

3. Open "Add printer" installation wizard and click "Next".

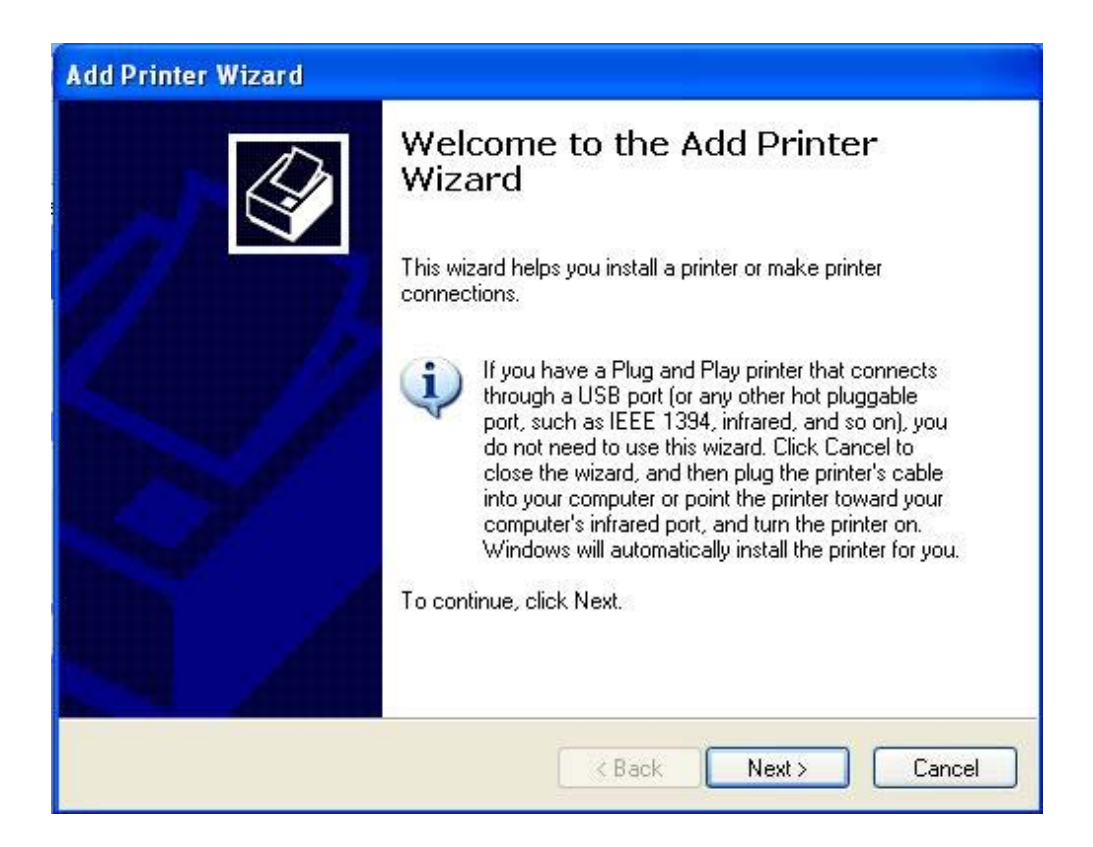

4. If the driver has been installed, select "Keep existing driver(recommended)" or "Replace existing driver" and click "Next"

| Add Printer Wizard                                                                                                    |  |
|----------------------------------------------------------------------------------------------------|--|
| Use Existing Driver<br>A driver is already installed for this printer. You can use or replace the existing<br>driver. |  |
| HP LaserJet P1008                                                                                                    |  |
| Do you want to keep the existing driver or use the new one?                                                           |  |
| C Keep existing driver (recommended)                                                                                  |  |
| Replace existing driver                                                                                               |  |
|                                                                                                    |  |
|                                                                                                    |  |
|                                                                                                    |  |
|                                                                                                    |  |
|                                                                                                    |  |
|                                                                                                    |  |
| < Back Next > Cance                                                                                                   |  |

5. Enter printer name, click Next

| dd Printer Wizard                                                                                                  |                                                                                                    |
|----------------------------------------------------------------------------------------------------|----------------------------------------------------------------------------------------------------|
| Name Your Printer<br>You must assign a name to this printer.                                                       |                                                                                                    |
| Type a name for this printer. Because son<br>name combinations of more than 31 chara<br>possible.<br>Printer name: | ne programs do not support printer and server<br>acters, it is best to keep the name as short as                                                                                                    |
| HP LaserJet P1008                                                                                                  | in the second second se |
|                                                                                                    |                                                                                                    |
|                                                                                                    |                                                                                                    |
|                                                                                                    |                                                                                                    |
|                                                                                                    |                                                                                                    |
|                                                                                                    |                                                                                                    |
|                                                                                                    |                                                                                                    |
|                                                                                                    | <back next=""> Cancel</back>                                                                                                    |

#### 6. Test the printer, click Next

| dd Printer Wizard                                                        |                                  |  |  |
|--------------------------------------------------------------------------|----------------------------------|--|--|
| <b>Print Test Page</b><br>To confirm that the printer is installed prope | erly, you can print a test page. |  |  |
| Do you want to print a test page?                                        |                                  |  |  |
| ⊙ Yes                                                                    |                                  |  |  |
| O No                                                                     |                                  |  |  |
|                                                                          |                                  |  |  |
|                                                                          |                                  |  |  |
|                                                                          |                                  |  |  |
|                                                                          |                                  |  |  |
|                                                                          |                                  |  |  |
|                                                                          |                                  |  |  |
|                                                                          |                                  |  |  |
|                                                                          |                                  |  |  |
|                                                                          | Cancel                           |  |  |

7. Click Finish to complete printer installation.

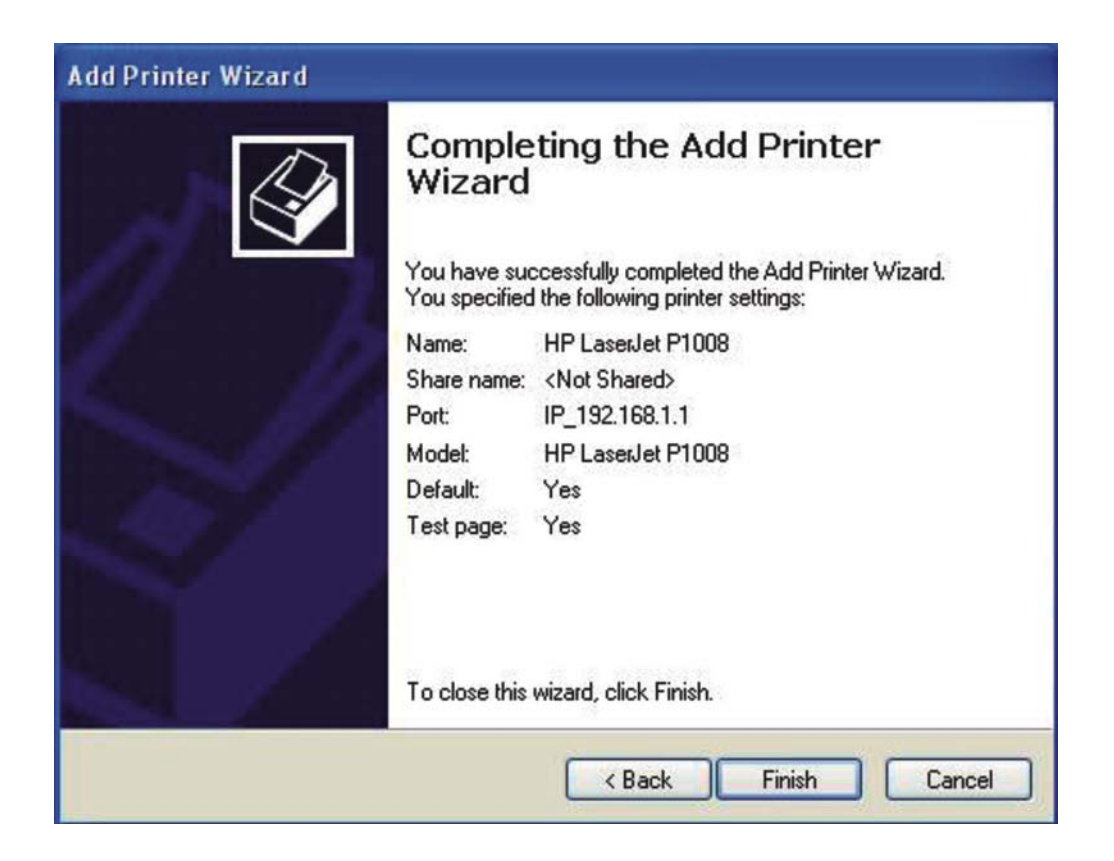

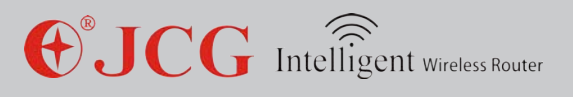

#### 8. (Take windows 7 operating system as an example)

1. StartControl PanelDevices and Printers

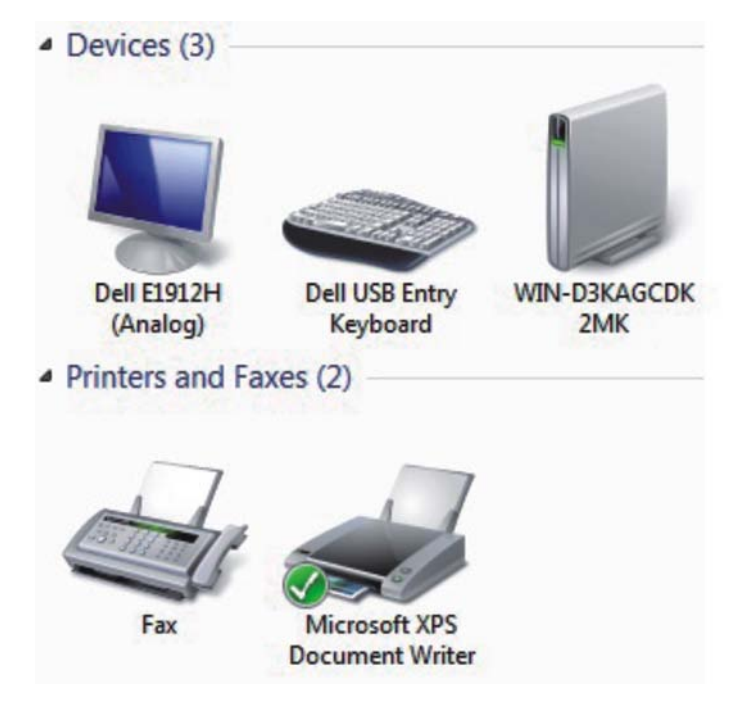

2. Right click to select Add a Printer

3. The Add printer wizard will appear as below fi gure, select "Add a local printer" and click Next

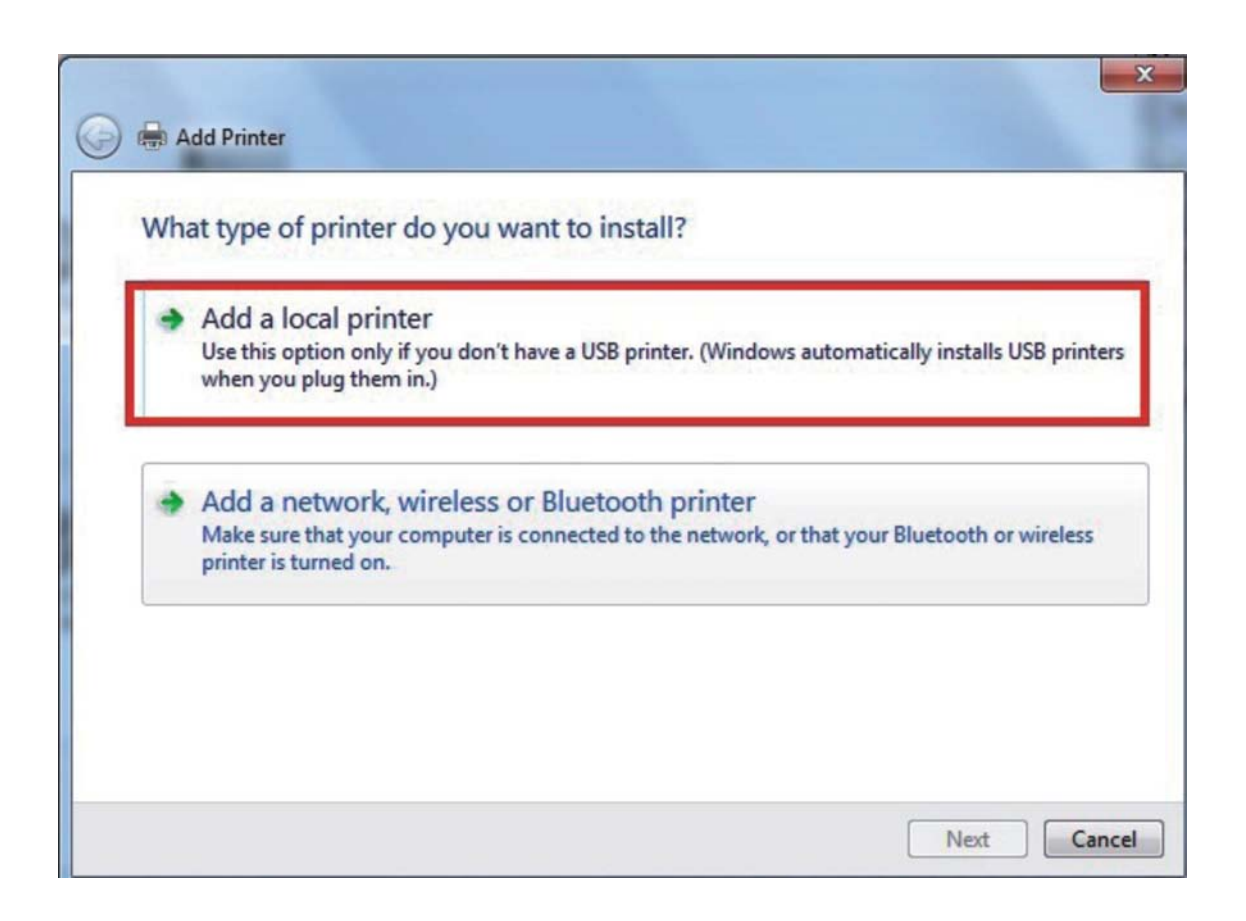

**UCG** Intelligent Wireless Router

9. Select "Create a new port", select "Standard TCP/IP Port" in "Type of port" and click Next

| A printer port is a type of con     | nection that allows your computer to exchange in | formation with a printe |
|-------------------------------------|--------------------------------------------------|-------------------------|
| Use an existing port:               | LPT1: (Printer Port)                             |                         |
| Oreate a new port:<br>Type of port: | Standard TCP/IP Port                             |                         |
|                                     |                                                  |                         |
|                                     |                                                  |                         |

10. Enter IP address of the router in "Hostname or IP address" and click Next. Remember to uncheck "Query the printer and automatically select the driver to use"

| TCP/IP Device                    |
|----------------------------------|
| 192.168.1.1                      |
| 192.168.1.1                      |
| tically select the driver to use |
|                                  |
|                                  |
|                                  |
|                                  |

**UCG** Intelligent Wireless Router

**11. Select the standard in "Device Type"**, **select "Generic Network Card "and click Next.** 

|                                                              | information required                        |                                                                                          |
|--------------------------------------------------------------|---------------------------------------------|------------------------------------------------------------------------------------------|
| The device is not                                            | found on the network. Be sure that:         |                                                                                          |
| 1. The device is t                                           | turned on.                                  |                                                                                          |
| 2. The network i                                             | s connected.                                |                                                                                          |
| <ol> <li>The device is in</li> <li>The address of</li> </ol> | properly configured.                        |                                                                                          |
| If you think the a                                           | adress is not correct, click Back to return | to the previous page. Then correct the<br>ou are sure the address is correct, select the |
| address and perfo<br>device type below<br>Device Type        | v.                                          |                                                                                          |
| address and perfo<br>device type below<br>Device Type        | Generic Network Card                        | •                                                                                        |

12. The following fi gure will appear after clicking. Select corresponding USB manufacturer and printer driver. We take HP LaserJet P1008 printer as an example. Please click "Have Disk...." if corresponding drivers are not found.

| Install the printer driv | er<br>er from the | e list. Click Windows Update to see more models. |
|--------------------------|-------------------|--------------------------------------------------|
| To install the drive     | er from an i      | nstallation CD, click Have Disk.                 |
|                          |                   |                                                  |
| Manufacturer             | ^                 | Printers                                         |
| HP                       |                   | 🔄 hp digital copier 410                          |
| infotec                  |                   | HP LaserJet 2200 Series PCL 5                    |
| KONICA MINOLTA           |                   | HP LaserJet 2300 Series PS                       |
| Kyocera                  | -                 | HP LaserJet 2300L PS                             |
|                          |                   | Windows Undate Have Disk                         |
|                          |                   | Windows Update Have Disk.                        |

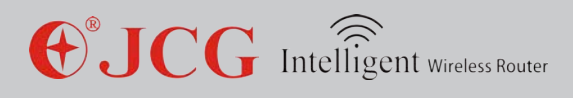

13. Click Browse...

| J | Insert the manufacturer's installation disk, and then make sure that the correct drive is selected below. | ОК     |
|---|----------------------------------------------------------------------------------------------------|--------|
|   |                                                                                                    | Cancel |
|   |                                                                                                    |        |
|   |                                                                                                    |        |
|   |                                                                                                    |        |

14. Find the directory storing printer driver fi les and click "OK"

| Install From | n Disk                                                                                                    | ×            |
|--------------|----------------------------------------------------------------------------------------------------|--------------|
| -            | Insert the manufacturer's installation disk, and then make sure that the correct drive is selected below. | OK<br>Cancel |
|              | Copy manufacturer's files from:                                                                           |              |
|              | G: 👻                                                                                                    | Browse       |

15. Find the driver corresponding to current printer in the list and click Next

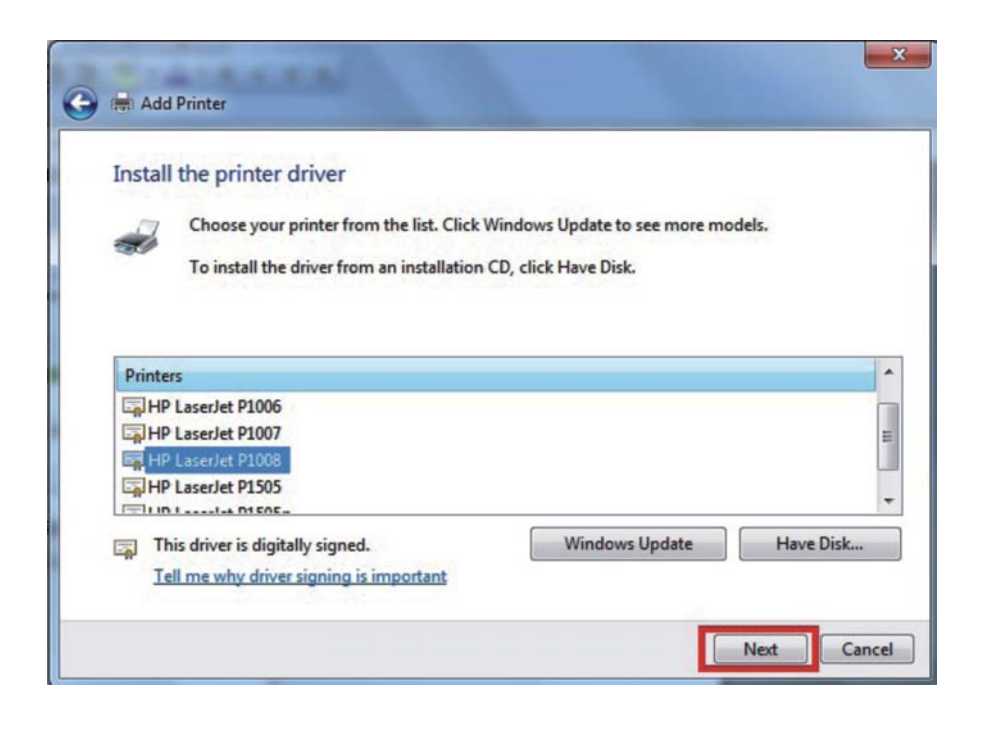

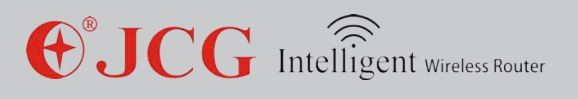

**16. Enter a printer name and click Next** 

|                      | the second second second second second second second second second second second second second second second s | ×           |
|----------------------|----------------------------------------------------------------------------------------------------|-------------|
| Add Drinter          |                                                                                                    |             |
| Add Printer          |                                                                                                    |             |
| Tumo o printor       |                                                                                                    |             |
| rype a printer       | name                                                                                                    |             |
| Printer name:        | HP LaserJet P1008                                                                                              |             |
|                      |                                                                                                    |             |
| This printer will be | installed with the HP LaserJet P1008 driver.                                                                   |             |
|                      |                                                                                                    |             |
|                      |                                                                                                    |             |
|                      |                                                                                                    |             |
|                      |                                                                                                    |             |
|                      |                                                                                                    |             |
|                      |                                                                                                    |             |
|                      |                                                                                                    |             |
|                      |                                                                                                    |             |
|                      |                                                                                                    |             |
|                      |                                                                                                    |             |
|                      |                                                                                                    | Next Cancel |

17. Select Do not share this printer or Share this printer so that others on your network can find and use it " and click Next

| Printer Sharing        |                                                                                |
|------------------------|--------------------------------------------------------------------------------|
| If you want to share t | this printer, you must provide a share name. You can use the suggested name of |
| type a new one. The    | share name will be visible to other network users.                             |
| O not share this       | printer                                                                        |
| Share this printer:    | so that others on your network can find and use it                             |
| Share name:            | HP LaserJet P1008                                                              |
| Location:              |                                                                                |
| Comment:               |                                                                                |
|                        | L                                                                              |

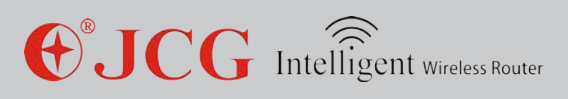

18. Click "Print a test page". The added printer is available if printing test page is successful. Click Finish, otherwise please reset according to above steps.

### Chapter 11: QoS Setup

It can improve the experiences of the applications with higher priority such as online game by setting prioritized bandwidth to prevent some services from failure because too much system bandwidth is occupied by other network services (E.g. FTP or WEB).

| QoS (Quality of S | Service)      |              |           |           |          |            | Help   |
|-------------------|---------------|--------------|-----------|-----------|----------|------------|--------|
| Enable            |               |              |           |           |          |            |        |
| Automatic U       | plink Speed   |              |           |           |          |            |        |
| Manual Uplink Sp  | peed:         | 512          | (Kbps)    |           |          |            |        |
| Automatic D       | ownlink Speed |              |           |           |          |            |        |
| Manual Downlink   | Speed:        | 512          | (Kbps)    |           |          |            |        |
| QoS Rule          |               |              |           |           |          |            |        |
| Address Type:     |               |              |           | Pv6       |          |            |        |
| Local IPv4 Addre  | SS:           |              | -         |           |          |            |        |
| Local IPv6 Addre  | SS:           |              |           |           |          |            |        |
| MAC Address:      |               |              | (A        | ABBCCDD   | EEFF)    |            |        |
| QoS Mode:         |               | Guaranteed I | Minimum B | Bandwidth | · ~      |            |        |
| Uplink Bandwidt   | n:            |              | (Kbps)    |           |          |            |        |
| Downlink Bandw    | idth:         |              | (Kbps)    |           |          |            |        |
| Comment           |               |              |           |           |          |            |        |
|                   |               |              |           |           |          | Save/Apply | Cancel |
| Current QoS Rul   | es            |              |           |           |          |            |        |
| IPv4 Address      | IPv6 Address  | MAC Address  | Mode      | Ba        | ndwidth  | Comment    | Select |
|                   | 1011001000    | 101101000    | mode      | Uplink    | Downlink | Continent  | Concer |

Cancel

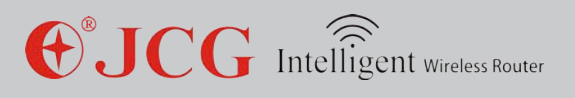

E.g. the total extranet bandwidth includes 512Kbps for uploading and 8Mbps for downloading. Now it is required to restrict the maximum uploading bandwidth as 150 Kbps and maximum downloading bandwidth as 3000Kbps for the PC in the Intranet with IP address 192.168.1.8 and guarantee that minimum uploading bandwidth is 50 Kbps and minimum downloading bandwidth is 1000Kbps for another PC (MAC address is AABBCC888888). The setup steps are described as follows:

| QoS (Quality of Service) |                 |                         | <u>Help</u>       |  |  |  |
|--------------------------|-----------------|-------------------------|-------------------|--|--|--|
| Enable                   |                 |                         |                   |  |  |  |
| Automatic Uplink Speed   |                 |                         |                   |  |  |  |
| Manual Uplink Speed:     | 512             | (Kbps)                  |                   |  |  |  |
| Automatic Downlink Speed |                 |                         |                   |  |  |  |
| Manual Downlink Speed:   | 8000            | (Kbps)                  |                   |  |  |  |
| QoS Rule                 | 12 Sta<br>22 CM |                         |                   |  |  |  |
| Address Type:            | ⊙ IPv4          | ● IPv4 ○ MAC ○ IPv6     |                   |  |  |  |
| Local IPv4 Address:      | 192.168.        | 1.8 - 192.168.1.8       |                   |  |  |  |
| Local IPv6 Address:      |                 |                         |                   |  |  |  |
| MAC Address:             |                 | (AABBCCDDEEFF)          |                   |  |  |  |
| QoS Mode:                | Guarant         | eed Minimum Bandwidth 💌 |                   |  |  |  |
| Uplink Bandwidth:        | 150             | (Kbps)                  |                   |  |  |  |
| Downlink Bandwidth:      | 3000            | (Kbps)                  |                   |  |  |  |
| Comment:                 |                 |                         |                   |  |  |  |
|                          |                 |                         | Save/Apply Cancel |  |  |  |

| QoS (Quality of Service) |            | Help                  |
|--------------------------|------------|-----------------------|
| Enable                   |            |                       |
| Automatic Uplink Speed   |            |                       |
| Manual Uplink Speed:     | 512        | (Kbps)                |
| Automatic Downlink Speed |            |                       |
| Manual Downlink Speed:   | 8000       | (Kbps)                |
| QoS Rule                 |            |                       |
| Address Type:            | O IPv4     | MAC O IPv6            |
| Local IPv4 Address:      | 192.168.1. | 8 - 192.168.1.8       |
| Local IPv6 Address:      |            |                       |
| MAC Address:             | AABBCC8    | 88888 (AABBCCDDEEFF)  |
| QoS Mode:                | Guarantee  | d Minimum Bandwidth 💌 |
| Uplink Bandwidth:        | 150        | (Kbps)                |
| Downlink Bandwidth:      | 3000       | (Kbps)                |
| Comment                  |            |                       |
|                          |            | Save/Apply Cancel     |

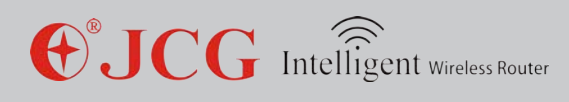

| Current QoS R    | ules         |               |                 |        |          |         |        |
|------------------|--------------|---------------|-----------------|--------|----------|---------|--------|
| ID if Address ID | ID & Address |               | data an         | Bar    | dwidth   | Comment | Select |
| IPV4 Address     | IPV0 Address | MAC Address   | Mode            | Uplink | Downlink |         |        |
|                  |              | aabbcc8888888 | Guaranteed Min. | 150    | 3000     | -       |        |
|                  |              |               |                 |        | Delete   | Del.All | Cancel |

### Chapter 12: Routing Setup

The static routing allows you to forward routes for specific host or network, any access to this host or network will be forward by the default route. This case is applicable when another router R2 connects LAN port of this router RI.

E.g. set the static routing of LAN. Shown as the figure, the hosts inside the R2 LAN can access the hosts in the R1 LAN. If the hosts in the R1 LAN access the hosts in R2 LAN, the static routing is set as follows in R1:

IP address: 192.168.0.1 (LAN address of R2)

Sub-network mask: 255.255.255.0 (R2 network mask)

Gateway: 192.168.1.101 (WAN IP address of R2)

Hop number: 1

Network interface: LAN

After setup, the hosts inside R1 can intercommunicate with the hosts inside R2.

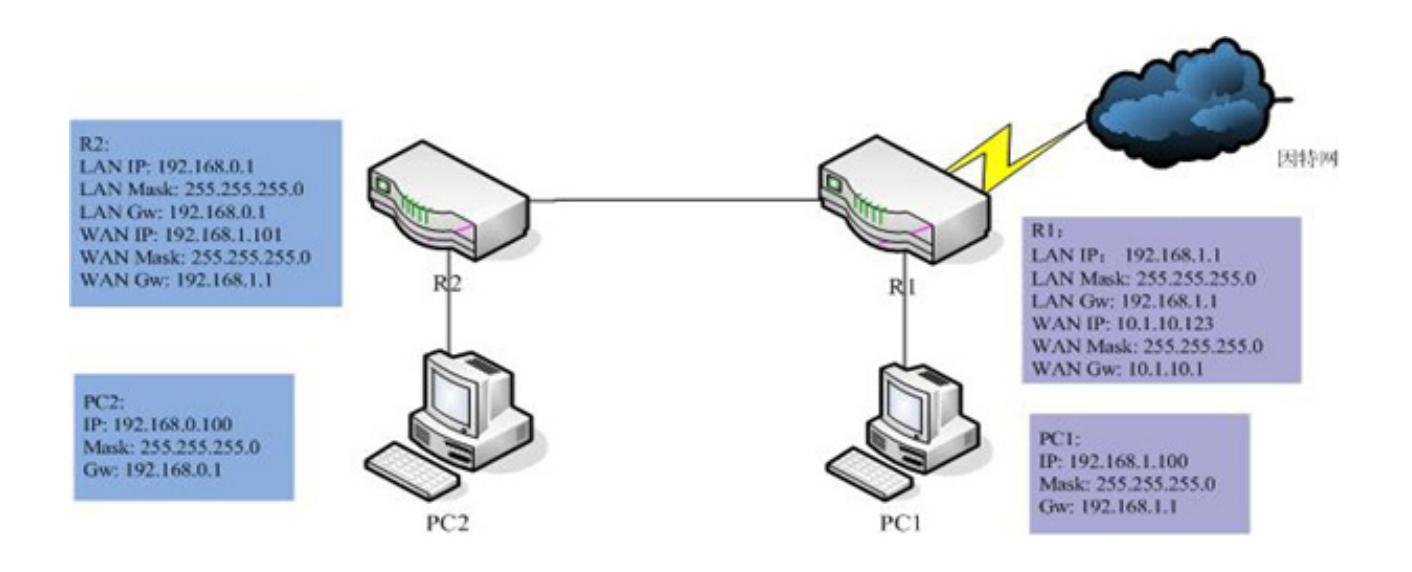

| Dynamc Route         |             |               |            |                | <u>Help</u> |
|----------------------|-------------|---------------|------------|----------------|-------------|
| Enable               |             |               |            |                |             |
| NAT:                 | • Enab      | led ODisabled | t i        |                |             |
| Transmit:            | • Disa      | bled ORIP 1   | RIP 2      |                |             |
| Receive:             | • Disa      | bled ORIP 1   | RIP 2      |                |             |
|                      |             |               |            | Save/Apply     | Cancel      |
| Static Route         |             |               |            |                | <u>Help</u> |
| Enable               |             |               |            |                |             |
| IP Address:          | 192.168     | .0.1          |            |                |             |
| Subnet Mask:         | 255.255     | .255.0        |            |                |             |
| Gateway:             | 192.168     | .1.101        |            |                |             |
| Metric:              | 1           | (1-15)        |            |                |             |
| Interface:           | LAN 💌       |               |            |                |             |
|                      |             | [             | Save/Apply | Cancel Ro      | uting Table |
| Static Routing Table |             |               |            |                |             |
| IP Address           | Subnet Mask | Gateway       | Metric     | Interface      | Select      |
|                      |             |               | [          | Delete Del.All | Cancel      |

### Chapter 13: System Management

#### 12.2 Data statistics

Display the statistics information on data received and transmitted at different network interfaces, including statistics data at the wireless network interface and Ethernet interface

| The table shows the packet staistics of transmission and reception, including wireless interfaces and<br>Ethernet interfaces. |              |                  |  |
|----------------------------------------------------------------------------------------------------|--------------|------------------|--|
| Interface                                                                                                    | Packets Sent | Packets Received |  |
| Wireless 1 LAN                                                                                                    | 2930         | 29566            |  |
| Wireless 2 LAN                                                                                                    | 5242         | 28743            |  |
| Ethernet LAN                                                                                                    | 1016         | 1307             |  |
| Ethernet WAN                                                                                                    | 1771         | 1972             |  |

#### 12.3 Dynamic domain

It can map the dynamic IP address to the specified domain names. With dynamic domain service, a user can directly access the service provided by the device via the domain name without the need of caring change of IP address.

| Dynamic DNS                                                         |                                       |                                               |
|---------------------------------------------------------------------|---------------------------------------|-----------------------------------------------|
| The device may obtain an IP add                                     | fress dynamically, so the IP a        | address may be changed after reboot.          |
| Dynamic DNS is a service, that p<br>(possibly everchanging) IP addr | provides a valid, unchanging,<br>ess. | , internet domain name (a URL) to go with the |
| Enable                                                              |                                       |                                               |
| Service Provider:                                                   | DynDNS.org                            | ~                                             |
| Domain Name:                                                        | host.dyndns.org                       |                                               |
| DDNS Type:                                                          | Default Opnam                         | mic Ocustom OStatic                           |
| User Name/Email:                                                    |                                       |                                               |
| Password/Auth. Key:                                                 |                                       |                                               |
|                                                                     |                                       | Save/Apply Cancel                             |

#### 12.4 Time zone setup

The system can be maintained and kept via NTP network time synchronization, so the timebased service and function can normally work.

| Time Zone                                                                      |                                                                                                    |  |  |
|--------------------------------------------------------------------------------|----------------------------------------------------------------------------------------------------|--|--|
| The system time may sy<br>work properly.<br>Syn. My Host - Synchron<br>update. | nchronize with a public time server over the Internet, so time-based features can<br>ize the system time with current host, and the time will not change until next NTP |  |  |
| Current Time:                                                                  | Date 2013 - 11 - 21 Time 18 : 12 : 43<br>Syn. My Host                                                                                                    |  |  |
| Time Zone Select                                                               | (GMT+08:00)Beijing, Chongqing, Hong Kong, Urumqi 💌                                                                                                    |  |  |
| Auto. Adjust Daylight                                                          | Saving                                                                                                    |  |  |
| NTP Auto. Update                                                               |                                                                                                    |  |  |
| NTP Server.                                                                    | cn.pool.ntp.org - Asia Pacific     O.0.0     (Manual NTP Server)                                                                                                    |  |  |
|                                                                                | Save/Apply Cancel Refresh                                                                                                    |  |  |

### 12.5 DOS protection

DoS is one frequent hacker attack means. It can attack the server by sending a large number of network connection requests and lead to no response to the normal user access requests and crash-down of the whole network service.

DoS protection: it can detect and restrict the frequency of the network connection requests to effectively avoid DoS attacks and protect your network.

Tip:

It is recommended to keep old status of this function under guidance of non-professional persons and without guidance of a professional person.

44

| DoS Prevention            |       |                  | <u>Help</u>          |
|---------------------------|-------|------------------|----------------------|
| Enable                    |       |                  |                      |
| Whole System Flood: SYN   | 0     | Packets/Second   |                      |
| Whole System Flood: FIN   | 0     | Packets/Second   |                      |
| Whole System Flood: UDP   | 0     | Packets/Second   |                      |
| Whole System Flood: ICMP  | 0     | Packets/Second   |                      |
| Per-Source IP Flood: SYN  | 0     | Packets/Second   |                      |
| Per-Source IP Flood: FIN  | 0     | Packets/Second   |                      |
| Per-Source IP Flood: UDP  | 0     | Packets/Second   |                      |
| Per-Source IP Flood: ICMP | 0     | Packets/Second   |                      |
| TCP/UDP Port Scan         | Low 💌 | Sensitivity      |                      |
| CMP Smurf                 |       |                  |                      |
| IP Land                   |       |                  |                      |
| IP Spoof                  |       |                  |                      |
| IP Tear Drop              |       |                  |                      |
| Ping Of Death             |       |                  |                      |
| TCP Scan                  |       |                  |                      |
| TCP SYN With Data         |       |                  |                      |
| UDP Bomb                  |       |                  |                      |
| UDP Echo Chargen          |       |                  |                      |
|                           | 177   |                  | Select All Clear All |
| Enable Source IP Blocking | 0     | Block time (sec) |                      |
|                           |       |                  | Save/Apply Cancel    |

#### 12.6 System log

It can assist you to know and track the device operation records and easily locate and solve the device problems. A user can select type of log, all logs, wireless network log and DOS logs on demand. A user can remotely access the log server.

| System Log        |                        | Help              |
|-------------------|------------------------|-------------------|
| Enable System Log |                        |                   |
| System All        | Wireless               |                   |
| DoS               |                        |                   |
| Enable Remote Log | Log Server IP Address: |                   |
|                   |                        | Save/Apply Cancel |

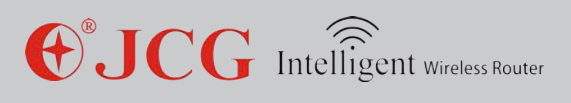

### 12.7 System diagnosis

A user can know operation conditions of a PC and network via PING and TRACE ROUTE command in system diagnosis and quickly track routing path for IP transmission.

| Diagnostics         |                      |            |
|---------------------|----------------------|------------|
| Diagnostic Command: | ● PING ○ TRACE ROUTE |            |
| Host (Domain):      |                      |            |
|                     |                      | Save/Apply |
| Diagnostic Results  |                      |            |
|                     |                      |            |
|                     |                      | Refresh    |

#### 12.8 Firmware upgrade

Upgrading the firmware to a newer version can optimize device performance or solve operation problems.

| Firmware Upgrade                                 |                                                                                |
|--------------------------------------------------|--------------------------------------------------------------------------------|
| Upgrade the Firmware to a n<br>previous release. | ewer version may improve the performance of the device or fix the bugs of      |
| WARNING: Please DO NOT p<br>damaged.             | ower off or reboot the device during the upgrade, otherwise your device may be |
| Model:                                           | JHR-AC865                                                                      |
| Firmware Version:                                | 180.1.2.626 (v3.4.6)                                                           |
| Release Time:                                    | 2013-11-08 17:04                                                               |
| Select Firmware File:                            | 浏览                                                                             |
|                                                  | Upprade Reset                                                                  |

Tip:

The new firmware version can be uploaded and downloaded from JCG websitewww.jcgcn. com, can contact JCG customer service via the customer service hotline 4008-828-298 and is provided by the customer service persons.

### 12.9 Setup management

A user can back up, restore and recover the router setting via this interface.

| Settings                                                                                                    |               |  |  |
|----------------------------------------------------------------------------------------------------|---------------|--|--|
| Export - Export current settings information into a file;<br>Import - Import local settings file into the device and replace current setting<br>Reset Default - Reset the settings to factory default, all current settings with |               |  |  |
| Export Settings to File:                                                                                                    | Export        |  |  |
| Import Settings from File:                                                                                                    |               |  |  |
| Reset Settings to Default:                                                                                                    | Reset Default |  |  |

#### 12.10 Password setup

Set the user name and password of login web.

| Password Settings           |                                    |                   |
|-----------------------------|------------------------------------|-------------------|
| Set user name and password  | for the web pages login authenti   | cation.           |
| Note: Empty user name and p | assword will disable the login pro | otection.         |
| User Name:                  | admin                              |                   |
| New Password:               | ••••                               |                   |
| Confirmed Password:         | ••••                               |                   |
|                             |                                    | Save/Apply Cancel |

### 12.11 Other setup

This interface can set the displaying language of the wireless router interface and restart the router.

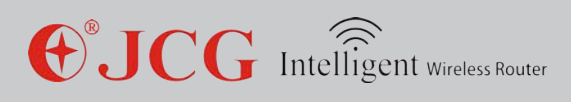

| Language Settings           |                                        |                              |
|-----------------------------|----------------------------------------|------------------------------|
| Select and setup the langua | ge for web pages. The display language | will be changed immediately. |
| Select Language:            | English 💌                              |                              |
|                             |                                        | Save/Apply Cance             |

| Reboot                                                                           |        |
|----------------------------------------------------------------------------------|--------|
| Reboot the device when settings is saved or the device is not workning properly. |        |
|                                                                                  | Reboot |

#### Logout

After logout, a user can access setup page after login again.

| Logout                                                                                        |        |
|-----------------------------------------------------------------------------------------------|--------|
| After logout, you may have to login again to access the web pages. Are you confirm to logout? |        |
|                                                                                               | Logout |

### Chapter 14: FAQ

#### Question 1: why can I not log into the router setup interface?

1. Please check whether the router port connects the computer port correctly

2. Check whether the network cable of the router is connected well and check whether the LED indicator of the router is on. If it is on, it indicates that the network cable is good.

3. Check whether the computer is installed with the agency software such as WinGate and SyGate. If they are installed, please disable these software.

4. Change the dialing setting in "Tool- Internet connection option" as "Do not connect via dialing" on the computer IE browser. Uncheck three options ahead of "LAN setup".

5 Confirm that the IP address 192.168.1.1 is not allocated to other PC in LAN.

6 Change the computer IP address as 192.168.1.2~254 and sub-network mask as 255.255.0 and set the gateway as 192.168.1.1 or DHCP IP address.

7. Try to log in via other computer.

8. If a user can not log into the router via the above operations, please restore the router to the factory setting and re-operate or contact our customer service support persons.

# Question 2: when the login user name and password of the JCG wireless router, how can I do?

If a user forgets the login user name and password of a router, he can restore the router to factory setting. To find Reset button on the router panel, hold Reset button for over 5s and loosen it, the router will reset and restart.

After resetting, the default login IP of the router is 192.168.1.1 and the default user name and password is admin. For login, please guarantee that your computer IP is within 192.168.1.X (X is any integer from 2 to 254) network section.

#### Question 3: why can my portable PC not search wireless signals?

1. If your portable PC includes a wireless network adaptor, you should confirm that the wireless network adaptor is enabled.

2. Check whether the wireless network of the portable PC is enabled. The method is described as follows: right click "My PC" on the desktop and select "Manage". Select "Service and application" in computer management and view "Wireless Zero Configuration status" on the "Service" web.

If the status is disabled, please right click "Wireless Zero Configuration" and check "enable". If the start type is disabled, please right click to select property, change start type as automatic and change the status as enabled.

Tip: some portable PC or mobile device may have independent wireless network switch, please confirm that the switch is on.

3. Confirm whether the wireless network function of the router is enabled and the network name is hidden.

4. View whether the wireless network adaptor driver is successfully installed in device manager.

Question 4: if IP address confliction occurs after the computer connecting the router starts, how can I solve it?

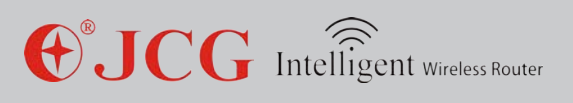

1. Please confirm whether the LAN includes IP address of other device allocated by DHCP server is same as the IP address of the router allocated by DHCP server. If they are same, please change the default gate of the device or router to be in different network sections.

2. Confirm whether the LAN includes other DHCP server. If it is included, please shut down it.

3. Check the LAN computer and confirm whether another computer uses static IP address.

# Question 5: if the wireless encryption key of the wireless router is forgotten, how can I solve it?

1. Restore the router to the factory setting and connect the wireless network with the key on the rear side of the router.

2. Connect the wireless router and computer in a wired manner and log into the router management interface to view wireless encryption key in the wireless security setting.

#### Question 6: why can QQ be used and can the webpage not be browsed?

If you can long into QQ, it indicates that the network connection is normal.

1. Guarantee that the browser is normal or access the network with another server.

2. Check whether your network configuration is configured with a correct DNS server address.

3. Confirm that the browser is set as never dial for connection and is not set with a proxy server.

#### Question 7: which factor will affect the wireless network signals?

1. Noises and interference the wireless LAN transmits data with microwave. The microwave oven, wireless telephone, Bluetooth device, same or adjacent wireless AP or router channel will have important influences on transmission rate.

2. Building structure after the wireless signals are reflected inside the building, they will reach the wireless device and lead to multi-path transmission and mutual interferences. In addition, when the wireless signals penetrate through the wall, it will lead to bigger loss.

3. Position of wireless router the wireless router should be placed at a higher position to avoid blockage of other objects.

50

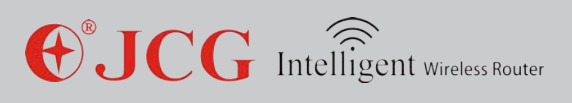

4. Antenna type of wireless router. The antenna can be changed to enhance wireless signals.

5. External factors the weather will have bigger influence on the wireless signals. The grey weather and thunder storm will lead to severe attenuation of signals.

6. Channel interference. When one channel includes multiple wireless routers, it will lead to bigger channel interference, please try to switch to cleaner channels and get better wireless network environment.

### Chapter 15: Technical support

To consult more information on JCG products, please log into JCG official website or contact JCG customer service department.

#### JCG official website: www.jcgcom.com E-mail: support@jcgcom.com

#### FCC Information and Copyright

This equipment has been tested and found to comply with the limits for a Class B digital device, pursuant to part 15 of the FCC Rules.

These limits are designed to provide reasonable protection against harmful interference in a residential installation. This equipment generates,

uses and can radiate radio frequency energy and, if not installed and used in accordance with the instructions, may cause harmful interference

to radio communications. However, there is no guarantee that interference will not occur in a particular installation. If this equipment does

cause harmful interference to radio or television reception, which can be determined by turning the equipment off and on, the user is

encouraged to try to correct the interference by one or more of the following measures:

-Reorient or relocate the receiving antenna.

-Increase the separation between the equipment and receiver.

-Connect the equipment into an outlet on a circuit different from that to which the receiver is connected.

-Consult the dealer or an experienced radio/TV technician for help.

This device complies with part 15 of the FCC Rules. Operation is subject to the following two conditions:

(1)This device may not cause harmful interference, and

(2) this device must accept any interference received, including interference that may cause undesired operation.

changes or modifications not expressly approved by the party responsible for compliance could void the user's authority to operate the equipment.

This equipment complies with FCC radiation exposure limits set forth for an uncontrolled environment .This equipment should be installed and operated with minimum distance 20cm between the radiator& your body. This transmitter must not be co-located or operating in conjunction with any other antenna or transmitter.